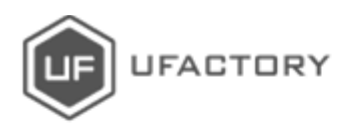

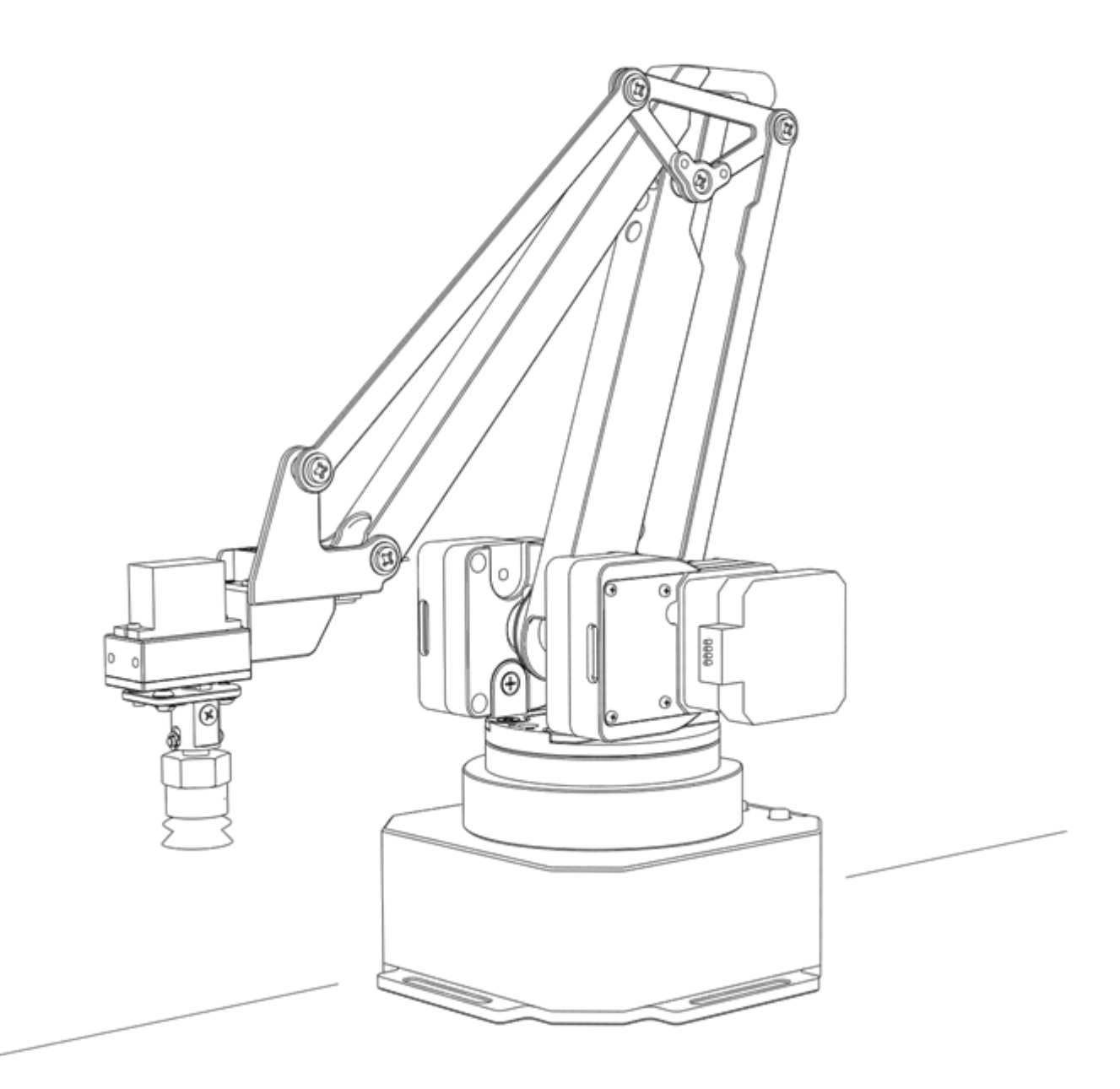

# uArm Swift Pro

开发者手册 V1.0.6

# 目录

| 使用须知            | 2  |
|-----------------|----|
| 简介              | 3  |
| 1.链接            | 3  |
| 2.硬件结构          | 4  |
| 3.坐标            | 5  |
| 4.安装            | 7  |
| 5. 按钮与指示灯       | 9  |
| 6.扩展简介          | 10 |
| 规格参数            | 12 |
| 应用程序信息          | 15 |
| 1. 通过 USB 口发送指令 | 15 |
| 2.通过蓝牙发送指令      | 17 |
| 3. 第二 UART      | 20 |
| 4. Arduino      | 21 |
| 5.ROS & Python  | 24 |
| 6.OpenMV 示例     | 24 |
| 7.从错误的代码中恢复     | 24 |
| 通讯协议            | 25 |
| UARM 社区         | 35 |
| 发布记录            | 35 |

# 使用须知

- 1. 机械臂工作时,请勿将手放在机械臂的连杆之间;
- 2. 请使用官方标配的电源适配器;
- 3. 使用前请确认桌面有足够空间,避免机械臂运行过程中碰到障碍物

# 简介

开发前建议您阅读以下信息

## 1.链接

- uArm Swift Pro 固件代码:
   <a href="https://github.com/uArm-Developer/SwiftProForArduino">https://github.com/uArm-Developer/SwiftProForArduino</a>
- uArm Swift Pro ROS 代码 <u>https://github.com/uArm-Developer/SwiftproForROS</u>
- Swift Pro Python 库 <u>https://github.com/uArm-Developer/pyuf</u>
- OpenMV 示例 https://github.com/uArm-Developer/OpenMV-Examples
- 即将推出(Arduino, C++, Raspberry Pi)

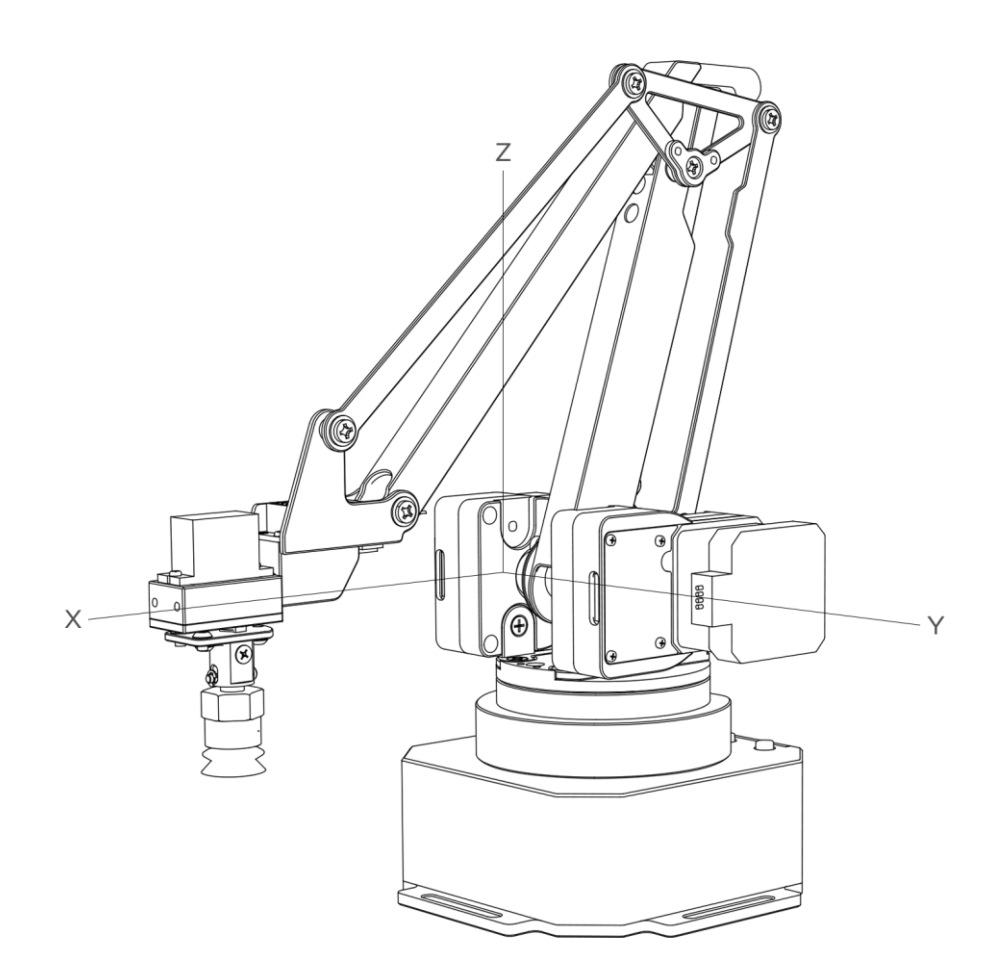

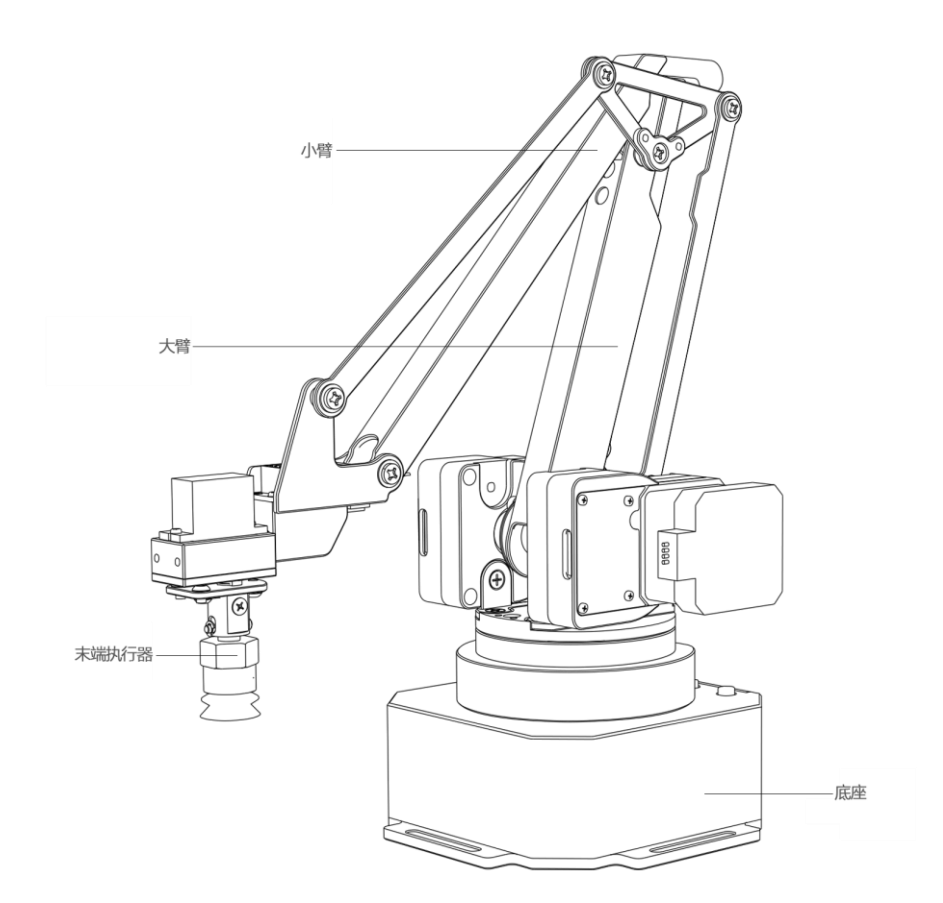

3.坐标

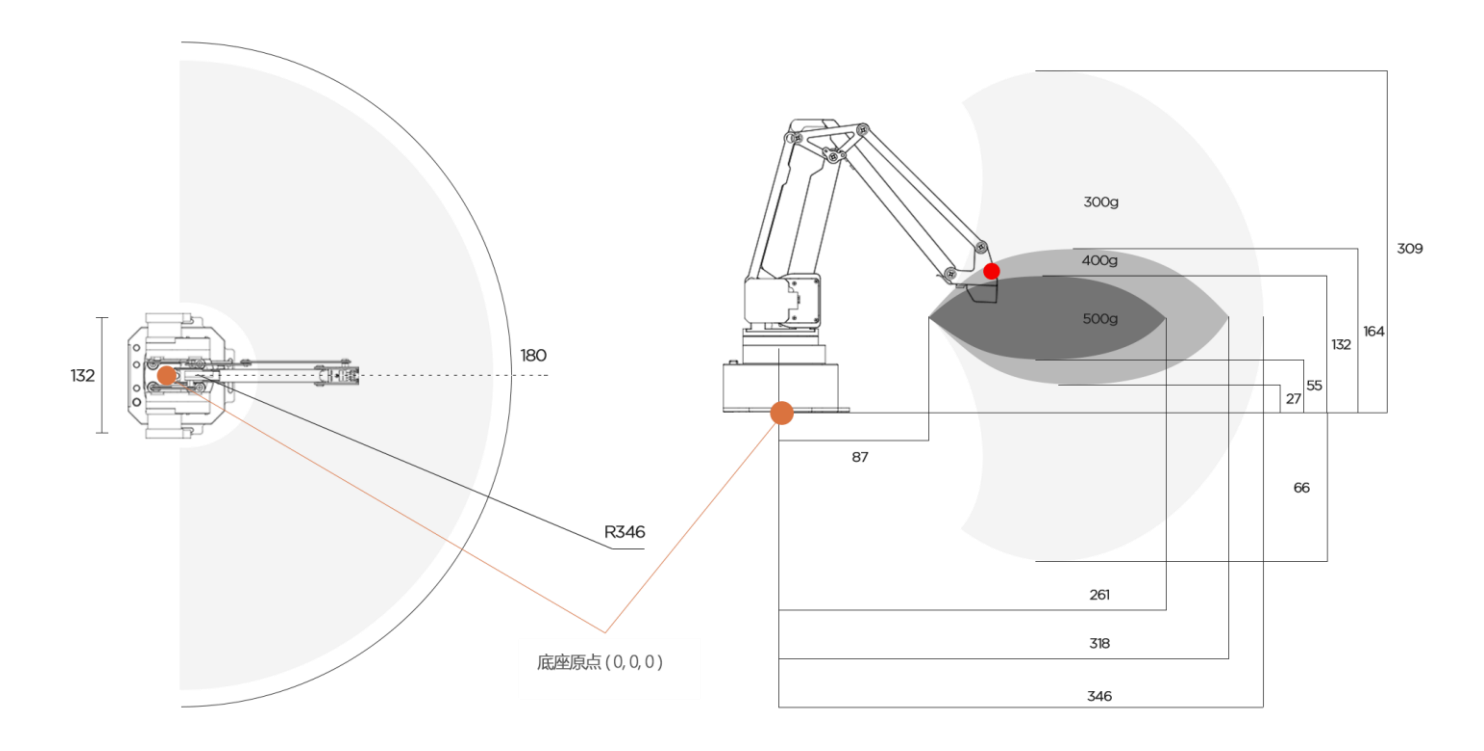

(右侧图片显示了 uArm 的动态负载) 测试环境: G2202 F1000;红点 是前端工具中心点)

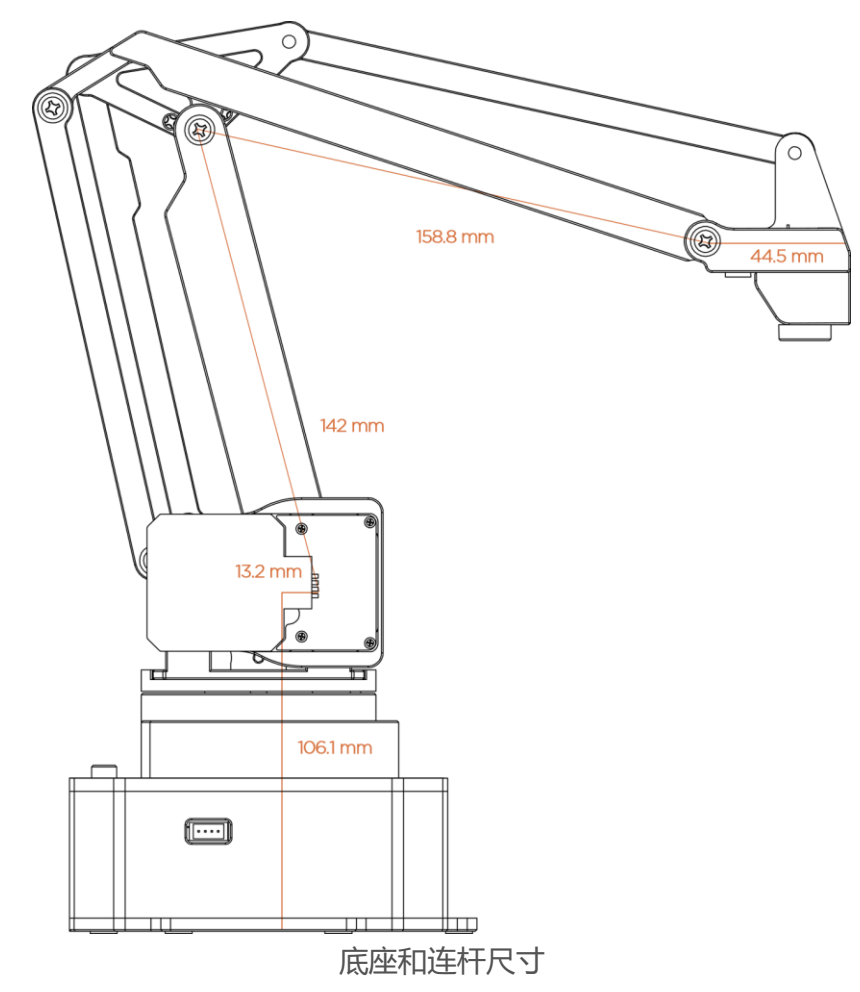

机械臂的坐标原点位于机械臂底座中心,末端执行器的原点因末端执行器不同而不同,不同使用场景下各末端执行器的指令也不同。

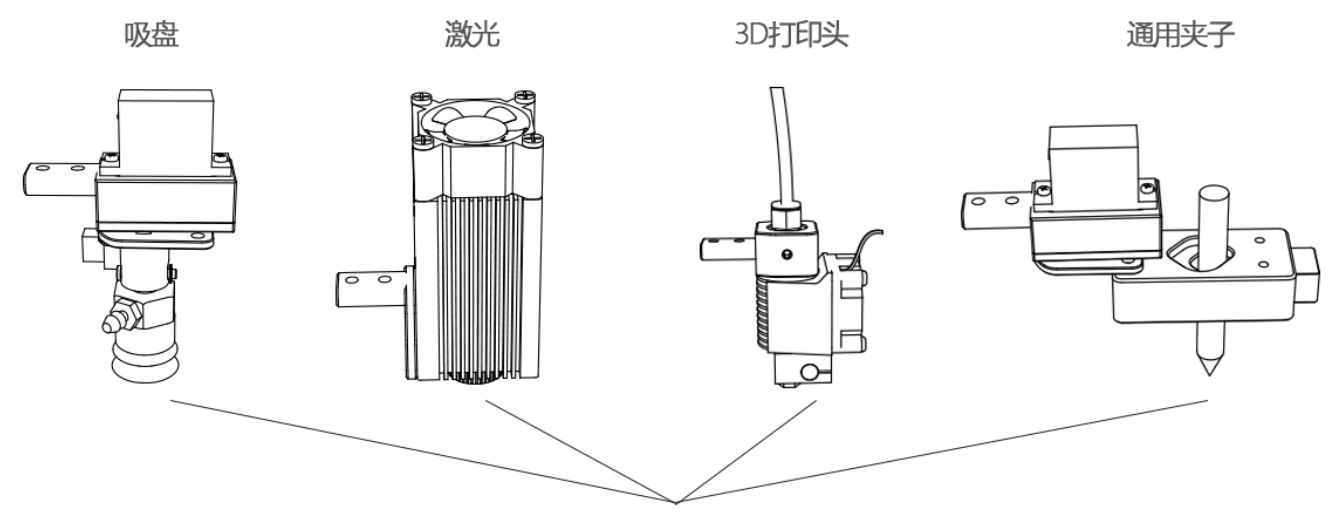

各末端执行器工具中心点位置

当前我们有4种模式:

M2400 S0:常规模式(末端执行器:吸盘)

M2400 S1 : 激光雕刻模式 (末端执行器: 激光头)

M2400 S2: 3D 打印模式 (末端执行器: 3D 打印头)

#### M2400 S3:通用笔夹模式(未端执行器:通用笔夹) 电动夹子由于可以水平旋转所以没有专门设定模式

4.安装

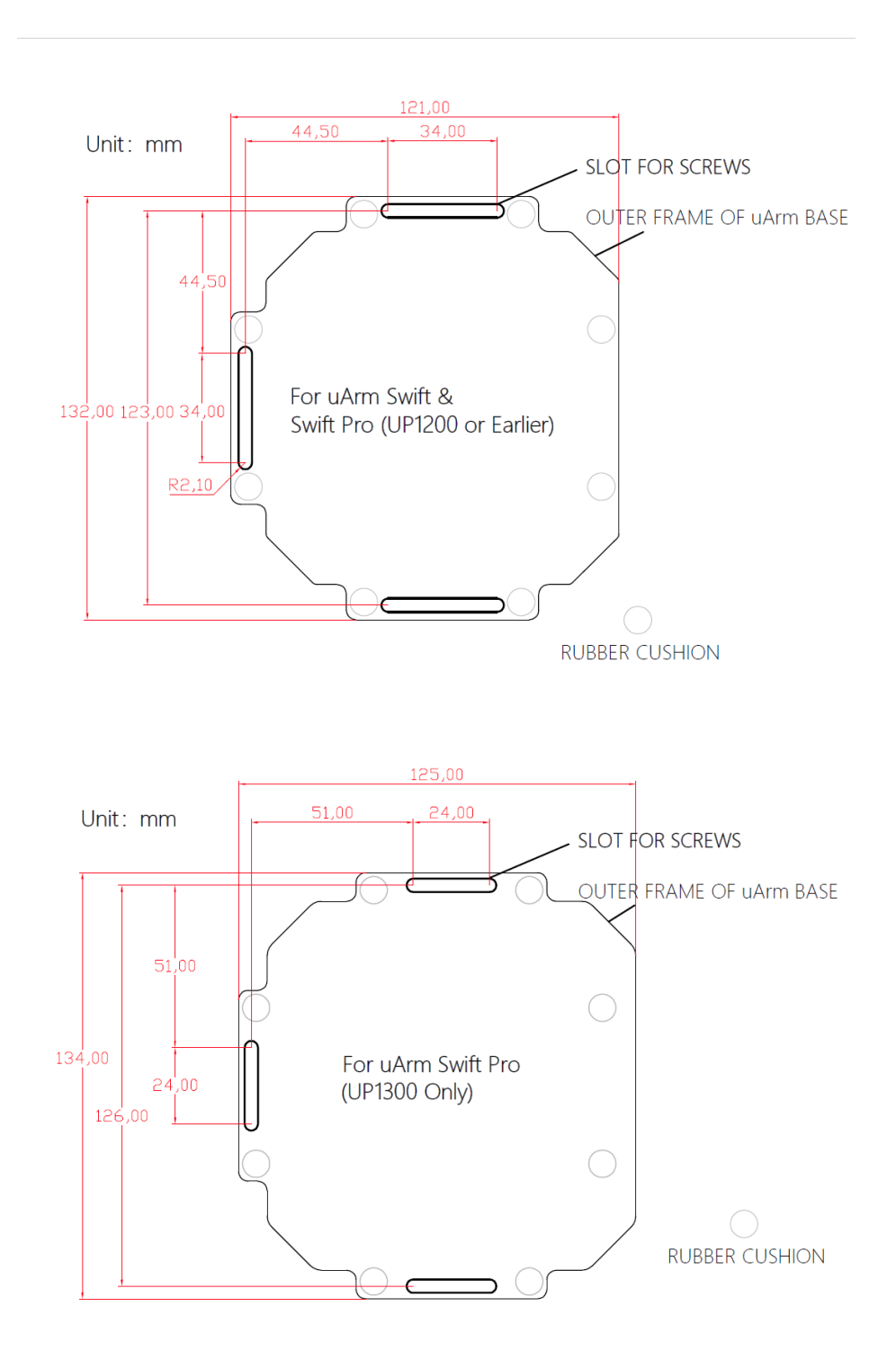

## Unit : mm

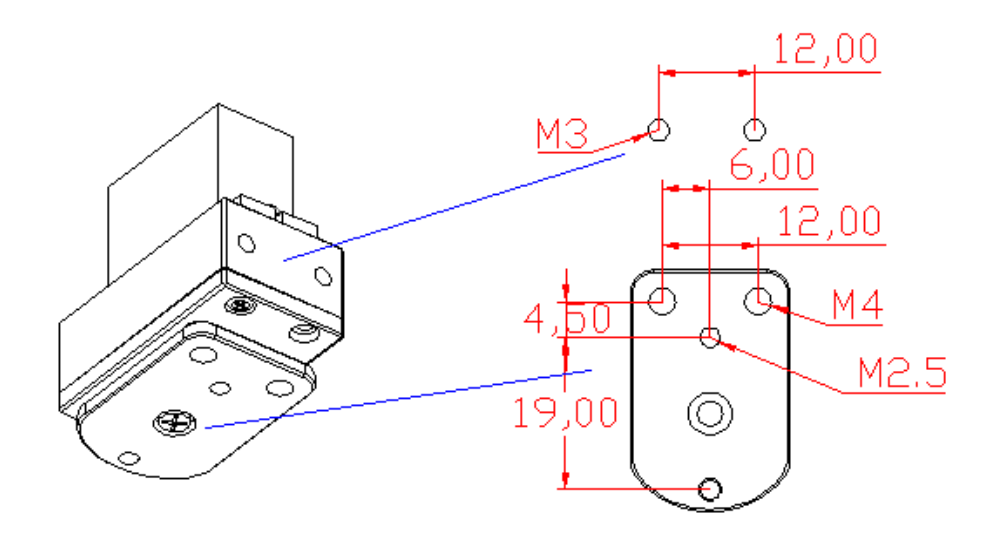

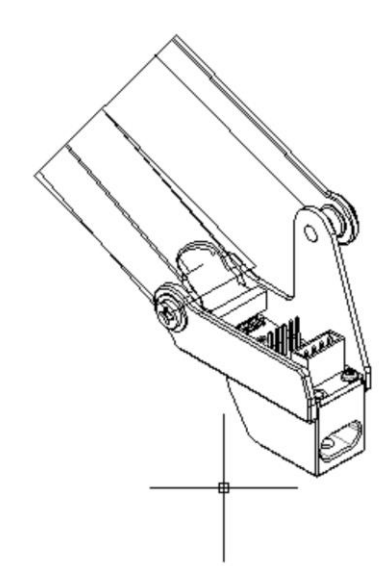

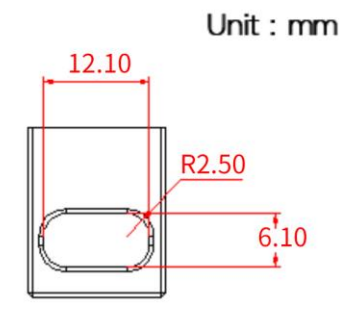

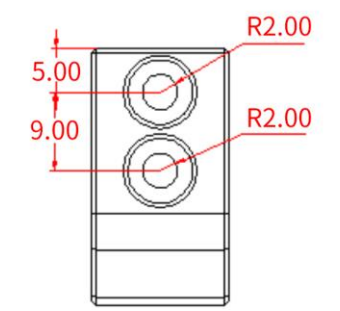

## 5. 按钮与指示灯

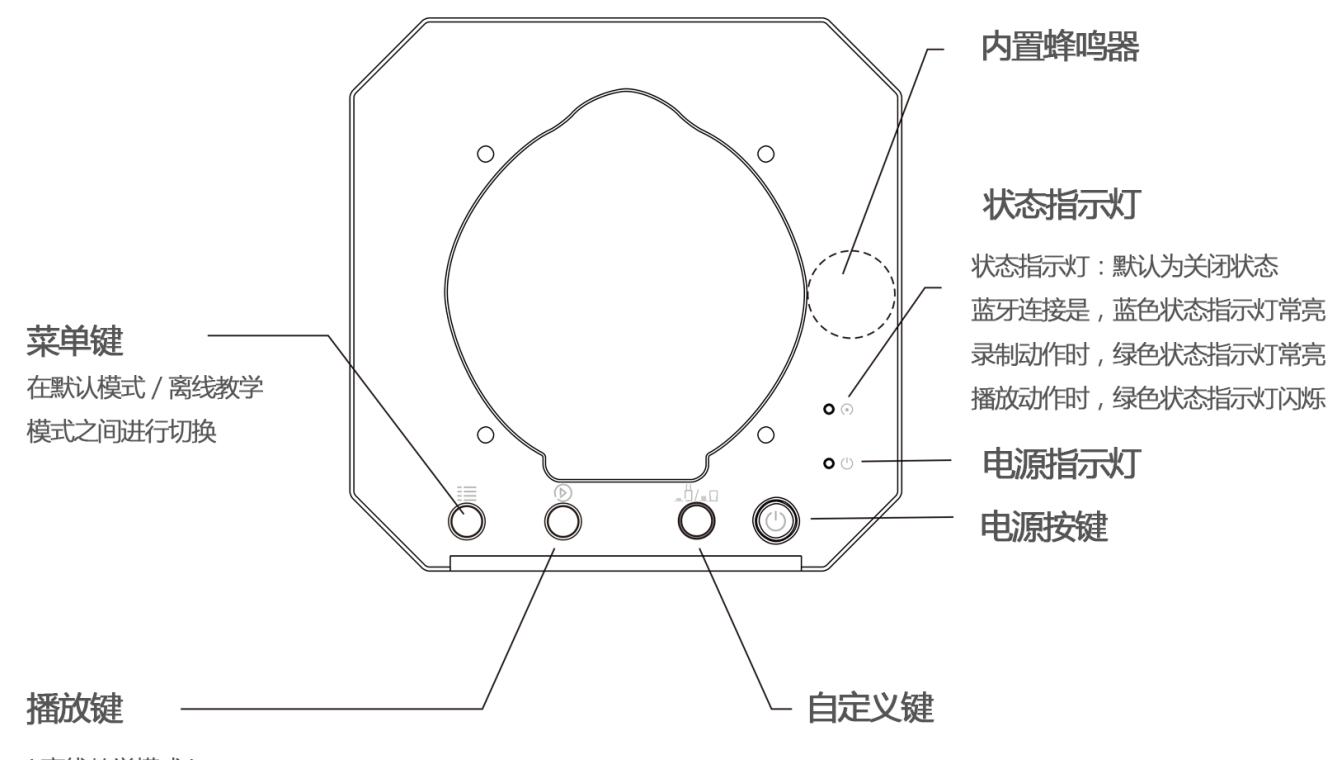

(离线教学模式) 录制完成后,按下播放录制内容:在离线教学模式 录制动作过程中,按下开启、关闭末端执行器

注意:默认情况下,自定义键用于蓝牙/USB 切换,使用 USB 模式时,请确保自定义键处于弹起状态。

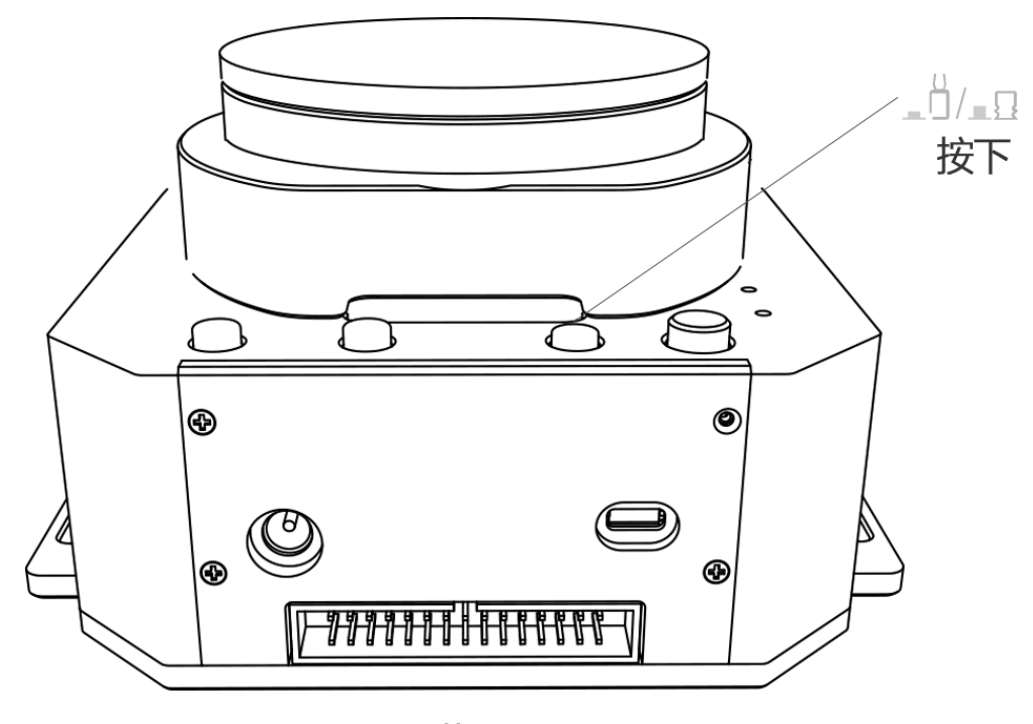

蓝牙

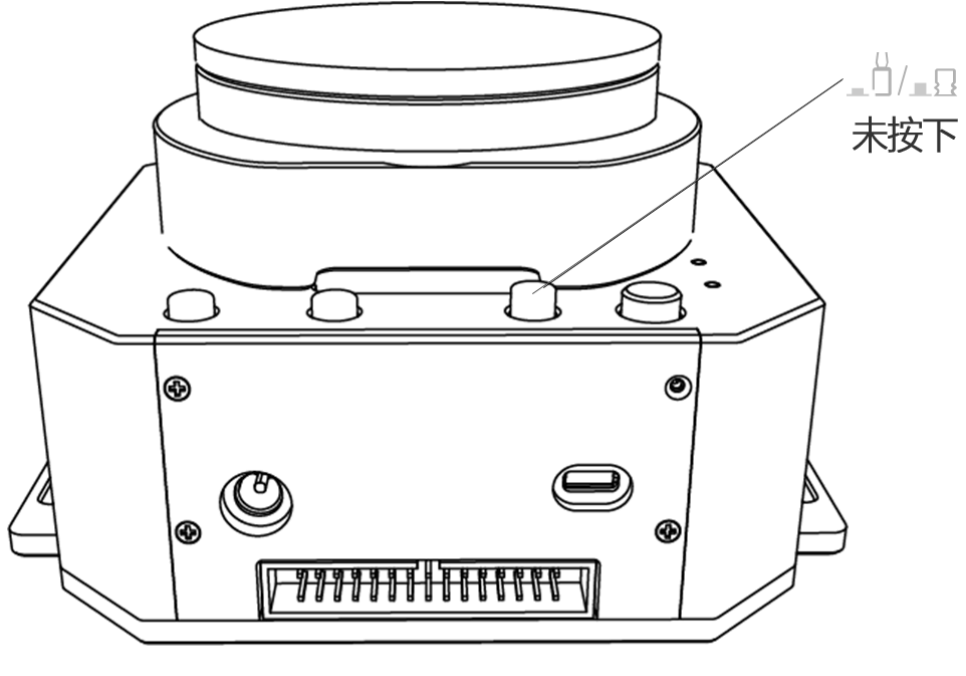

USB

6.扩展简介

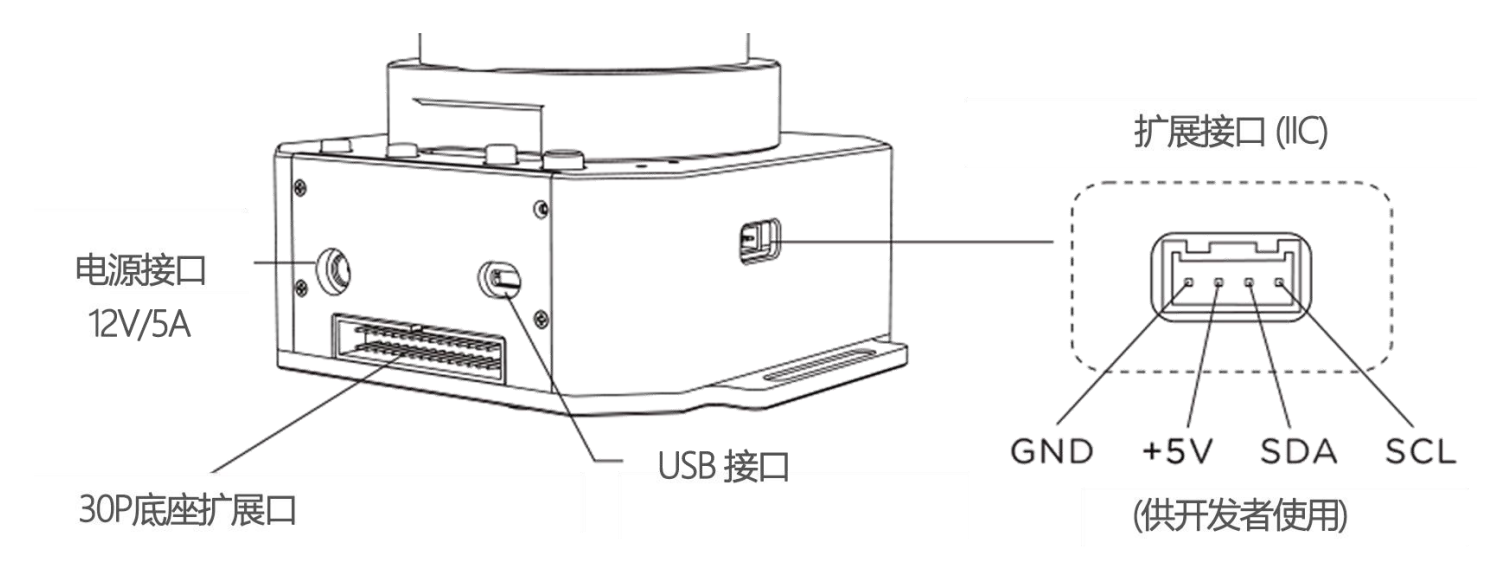

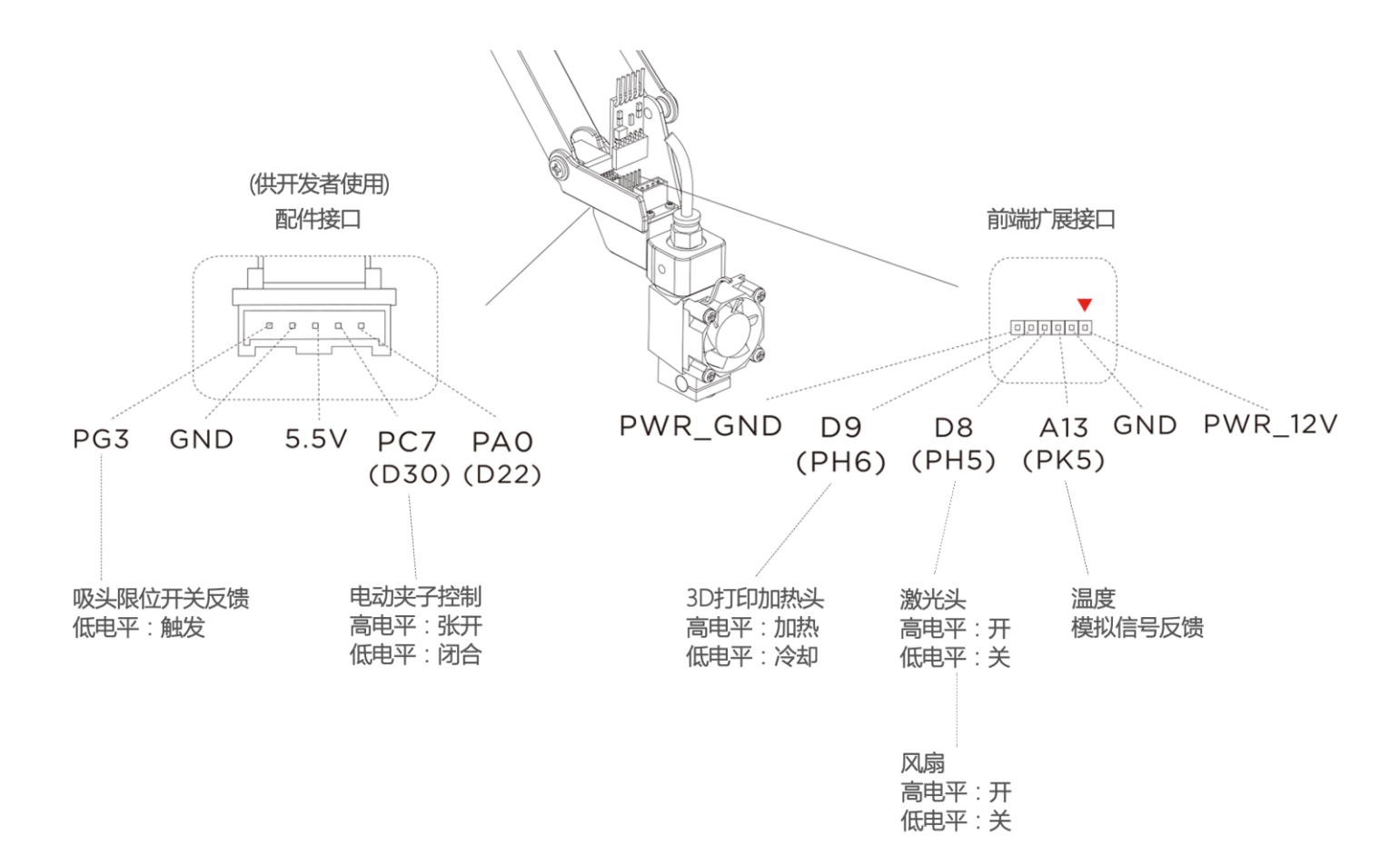

30P 底座扩展板

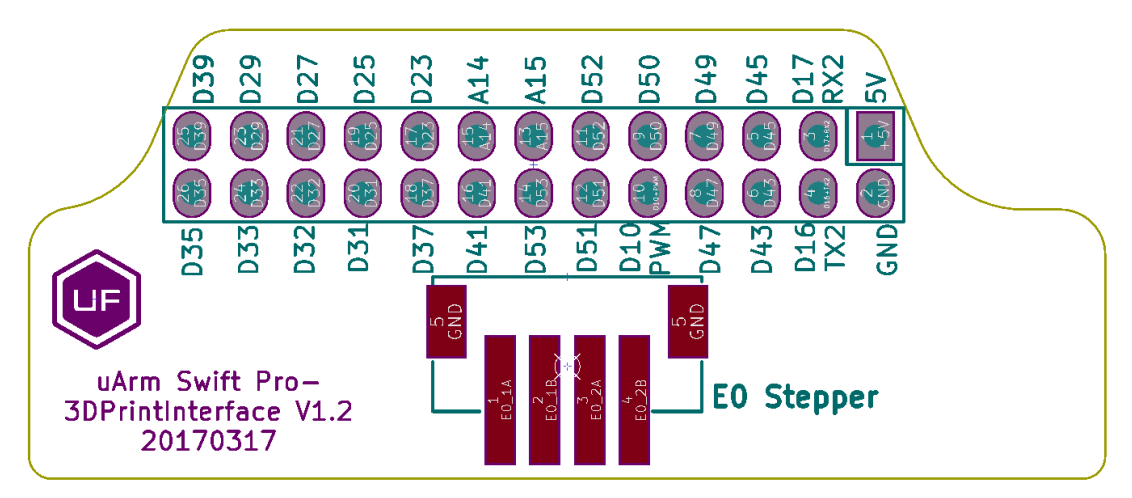

## 规格参数

| uArm Swift Pro 规格参数 |           |               |                   |         |  |
|---------------------|-----------|---------------|-------------------|---------|--|
| 重量                  |           |               | 2.2kg             |         |  |
| 自由度                 | 4         |               |                   |         |  |
| 精度                  |           | 0.2mm         |                   |         |  |
| 最大载荷                |           |               | 500g              |         |  |
| 工作范围                |           | 50m           | m ~ 320mm         |         |  |
| 最大速度                |           | 1             | 00mm/s            |         |  |
| 有线连接                |           | Ν             | licro USB         |         |  |
| 无线连接                |           | -             | 蓝牙 4.0            |         |  |
| 输入电压                |           |               | DC 12V            |         |  |
| 电源适配器               | 输         | 入:100~240V 50 | 0/60Hz; 输出: 12V5  | A 60W   |  |
| 操作温度 & 湿度           |           | 0°C-35°C      | 30%RH-80%RH       |         |  |
|                     |           |               | 无凝结               |         |  |
| 储存温度 & 湿度           |           | -20°C-60°C    | 30%RH-80%RH       |         |  |
|                     | 无凝结       |               |                   |         |  |
|                     | 硬件        |               |                   |         |  |
| 电机型号                |           | 定制变证          | 速箱 + 步进电机         |         |  |
| 位置反馈                |           | 12            | 2 bit 编码          |         |  |
| 减速器                 |           | 定             | 制减速器              |         |  |
| 尺寸(L*W*H)           |           | 150mm*        | 140mm*281mm       |         |  |
| 主板                  |           | Arduin        | o MEGA 2560       |         |  |
| 机身材质                |           |               | 铝合金               |         |  |
| 波特率                 |           | 11            | 15200bps          |         |  |
| 扩展 I/O 接口           | I/(       | O *27,IIC *1, | 5V*1, 12V*1, Step | oper*1  |  |
|                     |           | 软件            |                   |         |  |
| PC                  |           | uA            | rm Studio         |         |  |
| Арр                 |           | u             | Arm Play          |         |  |
| 开发平台                |           | Python        | /Arduino/ROS      |         |  |
| 特征                  |           |               | 开源                |         |  |
|                     | 电机        | し速度 & 扭矩      |                   |         |  |
|                     | 角度        | 速度            | 使用寿命              | 扭矩      |  |
| 主电机                 | 0°~180°   | 40°/s         | >3000h            | 12kg cm |  |
| 左电机                 | 0° ~ 130° | 40°/s         | >3000h            | 12kg cm |  |
| 右电机                 | 0° ~ 106° | 40°/s         | >3000h            | 12kg cm |  |
| 第四轴电机               | 0° ~ 180° | 60°/s         | 500h              | 2kg cm  |  |

|                     | 配件        |                     |
|---------------------|-----------|---------------------|
|                     | 吸盘尺寸      | 5mm ~ 10mm          |
| 左石                  | 最大压力      | 33kPa               |
| <b>し</b> 永          | 最大提升载荷    | 1000g               |
|                     | 特征        | 有反馈                 |
|                     | 重量        | 36g                 |
| 洛田倅本                | 尺寸(L*W*H) | 62mm*25mm*15mm      |
| 通用毛大                | 材质        | 铝合金                 |
|                     | 被夹物体最大直径  | 14mm                |
|                     | 重量        | 58g                 |
|                     | 尺寸(L*W*H) | 92mm*50mm*18mm      |
|                     | 材质        | 铝合金                 |
| 由动本子                | 最大载荷      | 750~800g            |
|                     | 被夹物体最大直径  | 40mm                |
|                     | 最大运动速度    | 20mm/s              |
|                     | 驱动方式      | 电动                  |
|                     | 工作电压/电流   | 6V/300mA            |
|                     | 焦距        | 2.8mm               |
|                     | FOV       | 115°                |
| OpenMV 相机           | 光圈        | f2.0                |
|                     | 编程方式      | Micro Python        |
|                     | 重量        | 16g                 |
|                     | 尺寸(L*W*H) | 45mm*36mm*30mm      |
|                     | 频段        | 100M                |
|                     | 工作频率      | 2400Mhz – 2483.5MHz |
|                     | 带宽        | 2MHz                |
|                     | 发射功率      | 0dBm                |
| 内置蓝牙                | 工作模式      | GFSK                |
|                     | 单工 / 双工   | simplex             |
|                     | 占空比       | 100ms               |
|                     | 访问协议      | 低功耗蓝牙 4.0           |
|                     | 发射机类型     | CLASS 2             |
|                     | 型号        | E3D v6              |
|                     | 功耗        | 35W                 |
| 20 打印杏州             | 喷头直径      | 0.4mm               |
| 50 打印岳竹<br>(Pro 在屋) | 最高温度      | 270 ℃               |
| (「10 マ尚)            | 打印材料      | PLA                 |
|                     | 最大打印速度    | 20mm/s              |
|                     | 文件格式      | Gcode               |

|                    | 打印尺寸(L*W*H) | 10mm*10mm*10mm |
|--------------------|-------------|----------------|
| 激光雕刻套件<br>(Pro 专属) | 激光功率        | 500mW          |
|                    | 工作电压/电流     | 12V/5A         |
|                    | 波长          | 405nm          |
|                    | 重量          | 140g           |
|                    | 尺寸(L*W*H)   | 55mm*33mm*88mm |
|                    | 可雕刻材料       | 木头、塑料、皮革、绒毛、纸等 |

# 应用程序信息

下面内容将介绍不同平台下 uArm 的工作方式

#### 1. 通过 USB 口发送指令

| 开启 uArm 电源,启动 A           | rduino IDE,按下图所示设置              | 置参数,     | 请确保        | 使用正确的接口      |
|---------------------------|---------------------------------|----------|------------|--------------|
| 🥺 🥺 sketch_aug28a   A     | rduino 1.6.12                   | -        |            | ×            |
| File Edit Sketch Too      | s Help                          |          |            |              |
|                           | Auto Format                     |          |            | Ctrl+T       |
|                           | Archive Sketch                  |          |            |              |
| sketch_aug28a             | Fix Encoding & Reload           |          |            |              |
| <pre>void setup() {</pre> | Serial Monitor                  |          |            | Ctrl+Shift+M |
| // put your se            | Serial Plotter                  |          |            | Ctrl+Shift+L |
| }                         | WiFi101 Firmware Updater        |          |            |              |
| void loop() {             | Board: "Arduino/Genuino Mega or | Mega 25  | 60"        | >            |
| // put your ma            | Processor: "ATmega2560 (Mega 25 | 60)"     |            | >            |
|                           | Port: "COM26 (Arduino/Genuino M | ega or M | lega 2560) | • >          |
| }                         | Get Board Into                  |          |            |              |
|                           | Programmer: "Arduino as ISP"    |          |            | 1            |
|                           | Burn Bootloader                 |          |            |              |

打开界面右上方串口监视器,点击图标后听到"嘀"的一声表示 uArm 已连接

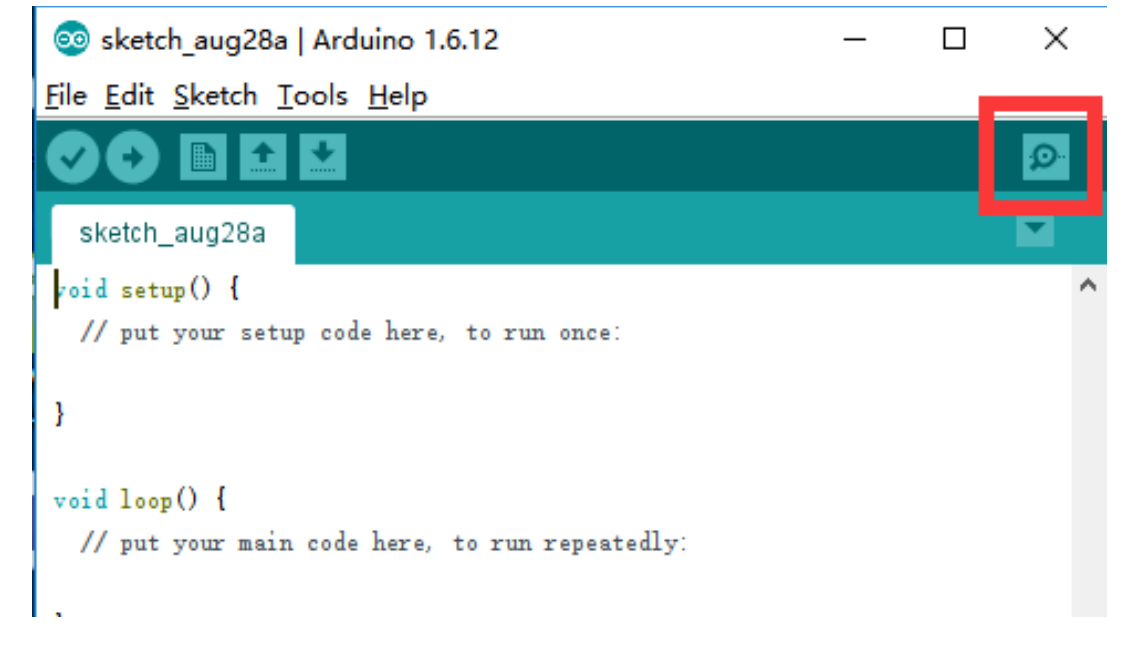

按下图设置串口参数,如果参数设置正确,界面会出现如下提示

| 💿 COM26 (Arduino/Genuino Mega or Me         | ga 2560)           | —      |         | $\times$    |
|---------------------------------------------|--------------------|--------|---------|-------------|
|                                             |                    |        |         | Send        |
| echo:Maximum Acceleration (mm/s2):          |                    |        |         | ^           |
| echo: M201 X2000 Y2000 Z2000 E10000         |                    |        |         |             |
| echo:Accelerations: P=printing, R=retract a | and T=travel       |        |         |             |
| echo: M204 P25.00 R25.00 T100.00            |                    |        |         |             |
| echo:Advanced variables: S=Min feedrate (mm | n/s), T=Min travel | feedra | ate (mm | /s), B      |
| echo: M205 S0.00 T0.00 B20000 X1.00 Z1.00   | E5.00              |        |         |             |
| echo:Home offset (mm)                       |                    |        |         |             |
| echo: M206 X0.00 Y0.00 Z0.00                |                    |        |         |             |
| echo:PID settings:                          |                    |        |         |             |
| echo: M301 P22.20 I1.08 D114.00             |                    |        |         |             |
| echo:Filament settings: Disabled            |                    |        |         |             |
| echo: M200 D1.75                            |                    |        |         |             |
| echo: M200 D0                               |                    |        |         |             |
| @5 V1                                       |                    |        |         |             |
|                                             |                    |        |         | ~           |
| <                                           |                    |        |         | -           |
| Autoscroll                                  | Newline            | ~      | 115200  | baud $\sim$ |

参数设置完成后,可以尝试向 uArm 发送指令,例如发送 "G0 X250 Y0 Z130 F10000"

| 💿 COM26 (Arduino/Genuino Me        | ga or Mega  | a 2560)         | —      |         | ×           |
|------------------------------------|-------------|-----------------|--------|---------|-------------|
| GO X250 YO Z130 F10000             |             |                 |        |         | Send        |
| echo:Maximum Acceleration (mm/s2): |             |                 |        |         | ^           |
| echo: M201 X2000 Y2000 Z2000 E100  | 00          |                 |        |         |             |
| echo:Accelerations: P=printing, R= | retract and | T=travel        |        |         |             |
| echo: M204 P25.00 R25.00 T100.00   |             |                 |        |         |             |
| echo:Advanced variables: S=Min fee | drate (mm/s | ), T=Min travel | feed   | ate (mm | /s), B      |
| echo: M205 S0.00 T0.00 B20000 X1.  | 00 Z1.00 E5 | . 00            |        |         |             |
| echo:Home offset (mm)              |             |                 |        |         |             |
| echo: M206 X0.00 Y0.00 Z0.00       |             |                 |        |         |             |
| echo:PID settings:                 |             |                 |        |         |             |
| echo: M301 P22.20 I1.08 D114.00    |             |                 |        |         |             |
| echo:Filament settings: Disabled   |             |                 |        |         |             |
| echo: M200 D1.75                   |             |                 |        |         |             |
| echo: M200 D0                      |             |                 |        |         |             |
| @5 V1                              |             |                 |        |         |             |
|                                    |             |                 |        |         | ~           |
| <                                  |             |                 |        |         | >           |
| Autoscroll                         |             | Newline         | $\sim$ | 115200  | baud $\sim$ |

如果机械臂完成动作,将会返回 "ok"

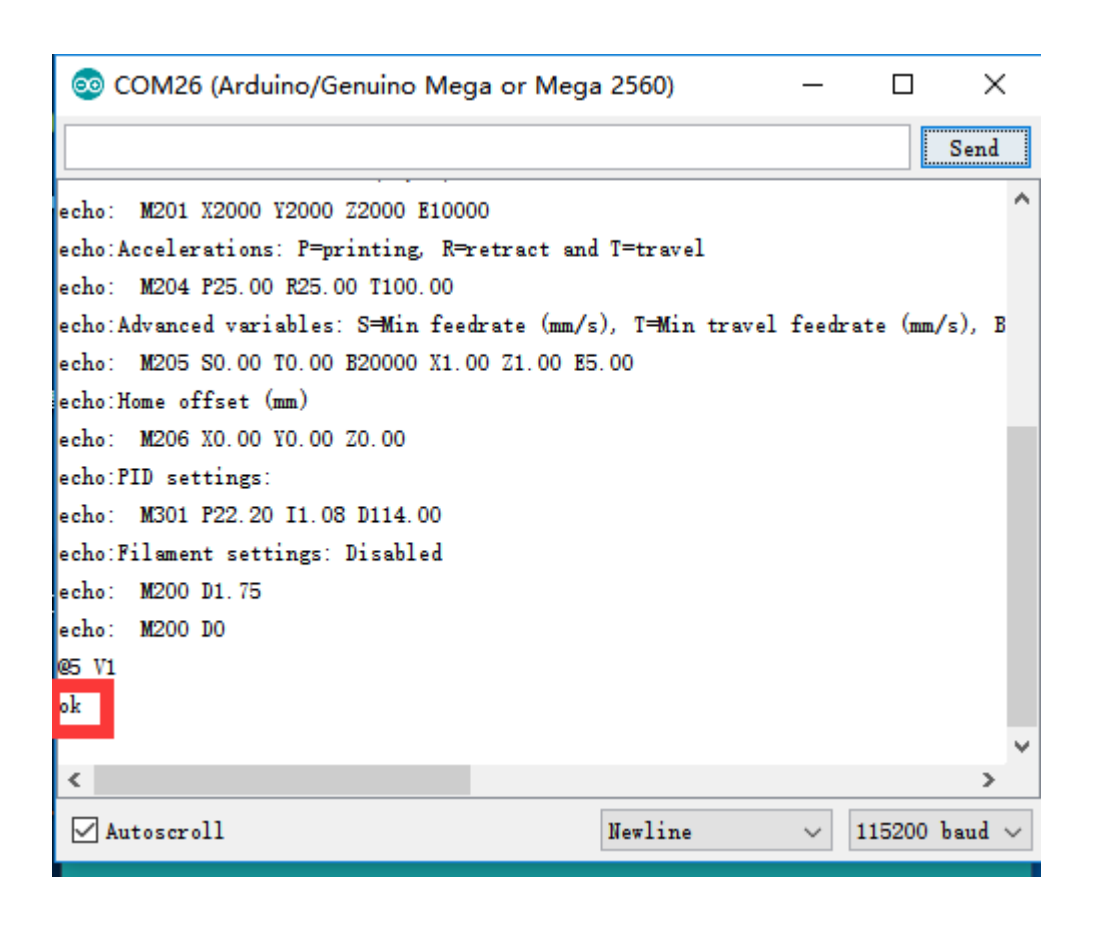

请查看"通讯协议"获取更多测试更多指令.

2.通过蓝牙发送指令

插入蓝牙模块,按下电源键旁边的自定义键

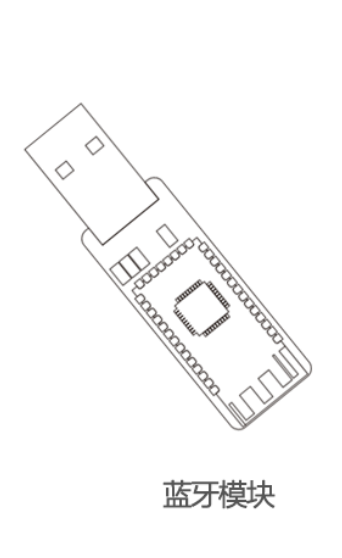

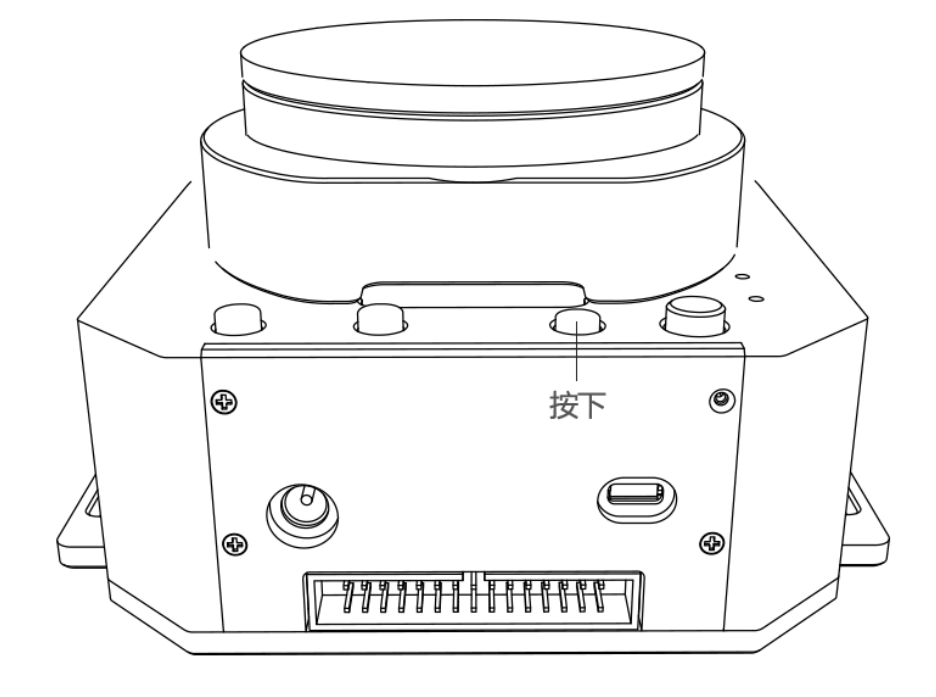

启动 uArm, 搜索蓝牙信号时, 蓝色指示灯蓝灯闪烁。当蓝牙连接后, 蓝牙模块和机械臂上的 指示灯将都将蓝灯常亮。

启动 Arduino IDE,按下图所示设置 COM 口,请确保所选择的接口兼容蓝牙模块。 (蓝牙驱动: <u>http://www.ftdichip.com/Drivers/VCP.htm</u>)

| 💿 sketch_aug28a                              | Arduino 1.6.12                                                   | -                    |            | $\times$             |          |
|----------------------------------------------|------------------------------------------------------------------|----------------------|------------|----------------------|----------|
| File Edit Sketch To                          | ols Help                                                         |                      |            |                      |          |
| sketch aug28a                                | Auto Format<br>Archive Sketch                                    |                      | Ctr        | rl+T                 |          |
| <pre>void setup() {    // put your se</pre>  | Serial Monitor<br>Serial Plotter                                 |                      | Ctr<br>Ctr | rl+Shift<br>rl+Shift | +M<br>+L |
| }                                            | WiFi101 Firmware Updater                                         |                      |            |                      |          |
| <pre>void loop() {     // put your ma </pre> | Board: "Arduino/Genuino Mega o<br>Processor: "ATmega2560 (Mega 2 | or Mega 25<br>2560)" | 560"       |                      | ><br>>   |
|                                              | Port: "COM28"                                                    |                      |            |                      | 3        |
| }                                            | Get Board Into                                                   |                      |            |                      |          |
|                                              | Programmer: "Arduino as ISP"<br>Burn Bootloader                  |                      |            |                      | χ        |

Arduino IDE 中打开串口监视器,如果听到"滴"的一声表示 uArm 已连接

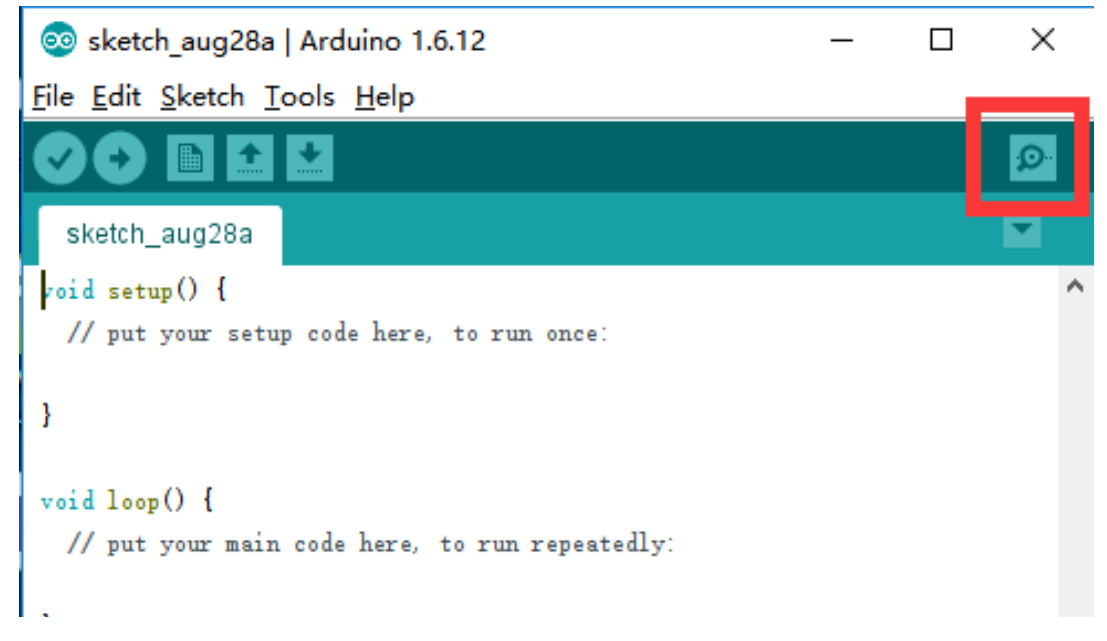

按下图所示,在右下角设置串口监视器参数

| 💿 COM28      |         | _ |        | ×      |
|--------------|---------|---|--------|--------|
|              |         |   |        | Send   |
|              |         |   |        |        |
|              |         |   |        |        |
|              |         |   |        |        |
|              |         |   |        |        |
|              |         |   |        |        |
|              |         |   |        |        |
|              |         |   |        |        |
|              |         |   |        |        |
|              |         |   |        |        |
|              |         |   |        |        |
| ☑ Autoscroll | Newline | ~ | 115200 | baud 🗸 |

参数配置完成后,可以尝试向机械臂发送指令,例如发送"G0 X250 Y0 Z130 F10000".

| 💿 COM28                |         | —      |        | $\times$    |
|------------------------|---------|--------|--------|-------------|
| GO X250 YO Z130 F10000 |         |        |        | Send        |
|                        |         |        |        |             |
|                        |         |        |        |             |
|                        |         |        |        |             |
|                        |         |        |        |             |
|                        |         |        |        |             |
|                        |         |        |        |             |
|                        |         |        |        |             |
|                        |         |        |        |             |
|                        |         |        |        |             |
|                        |         |        |        |             |
| Autoscroll             | Newline | $\sim$ | 115200 | baud $\sim$ |

如果机械臂完成动作,将会返回 "ok"

| 💿 COM28    |         | _      |        | ×           |
|------------|---------|--------|--------|-------------|
|            |         |        |        | Send        |
| ok         |         |        |        |             |
|            |         |        |        |             |
|            |         |        |        |             |
|            |         |        |        |             |
|            |         |        |        |             |
|            |         |        |        |             |
|            |         |        |        |             |
|            |         |        |        |             |
|            |         |        |        |             |
|            |         |        |        |             |
| Autoscroll | Newline | $\sim$ | 115200 | baud $\sim$ |

请查看"通讯协议"获取更多测试指令

3. 第二 UART

某些时候第二 UART 非常重要, 比如当你想用另一个 Arduino 板来和 uArm 通信的时候。出于这个考虑,我们在 30P 底座扩展口中预留了第二 UART

底座扩展口的所有针都和 Arduino MEGA 2560 直接相连,是 TTL 级别。注意:5V 以上的电压可能会造成 IO 损坏.

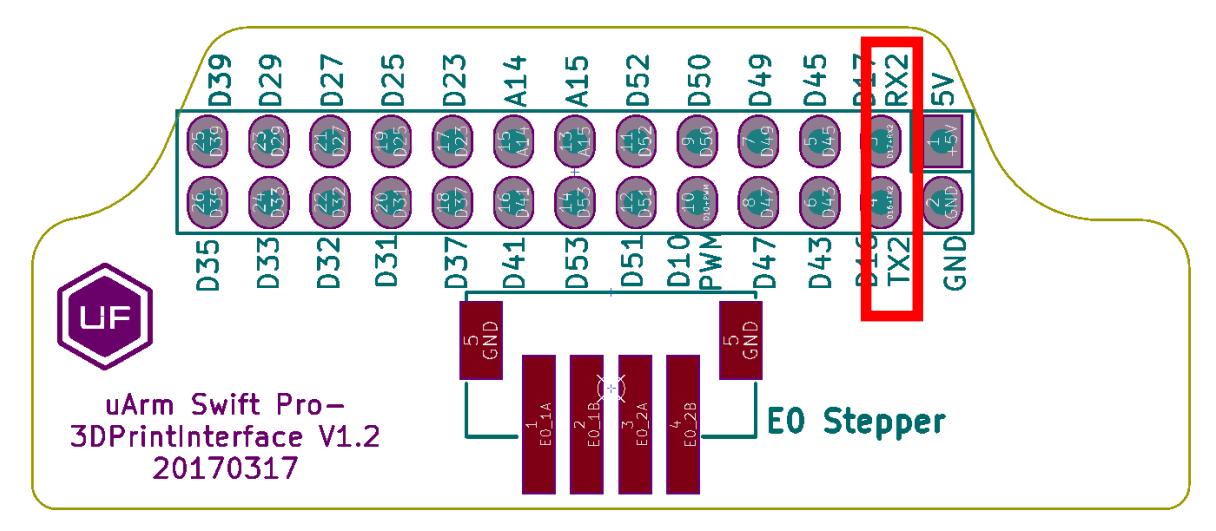

用导线连接 UART 和 GND,完成硬件配置。由于代码只支持单口通信,所以主通讯口将由 USB 转移到第二 UART 口。

#### 将 USB 通讯切换为第二 UART 通信

将 uArm Swift Pro 连接到电脑。打开 XLoader (xloader.russemotto.com/),加载 uArmSwiftPro\_2ndUART.hex (下载连接: https://github.com/TonyLeheng/Vision-Pickand-Place)点击"上传"按钮将代码上传至 uArm Swift Pro。

| 🗙 Xloa     | —       |          | ×   |
|------------|---------|----------|-----|
| Hex file   |         |          |     |
| C:\Users\T | 'ony\De | sktop∖Ma |     |
| Device     |         |          |     |
| Mega(ATMEG | A2560)  |          | ~   |
| COM port   | В       | aud rate | •   |
| COM14      | $\sim$  | 115200   |     |
| Upload     |         | Abo      | ut  |
|            |         |          | .:: |

#### 由第二 UART 通讯切回 USB 通信

将 uArm Swift Pro 连接到电脑。打开 XLoader (xloader.russemotto.com/),加载 uArmSwiftPro\_Standard.hex (下载连接: https://github.com/TonyLeheng/Vision-Pick-and-Place)

点击"上传"按钮将代码上传至 uArm Swift Pro.

#### 4. Arduino

主要代码通过 Arduino IDE 编写,请参考以下链接: https://github.com/uArm-Developer/SwiftProForArduino

#### 如何执行和上传文件

1. 下载代码后解压到 Arduino library 文件夹(默认情况下文件地址为 C:/Users/ufactory/documents/Arduino/libraries/)

| C:\Us    | ers\ufactory\Documents\Arduino\lib | oraries\SwiftProForArduino-ma | ster 〜 ひ | 搜索"SwiftProForArduino-m 🔎 |
|----------|------------------------------------|-------------------------------|----------|---------------------------|
| ^        |                                    | 修改日期                          | 类型       | 大小                        |
|          | buildroot                          | 2017/6/28 20:07               | 文件夹      |                           |
|          | Marlin                             | 2017/6/28 20:07               | 文件夹      |                           |
| ×        | 📄 .gitattributes                   | 2017/6/28 20:07               | 文本文档     | 1 KB                      |
| *        | .gitignore                         | 2017/6/28 20:07               | 文本文档     | 2 KB                      |
| *        | LICENSE                            | 2017/6/28 20:07               | 文件       | 35 KB                     |
| -pul 🖈 👘 | README.md                          | 2017/6/28 20:07               | MD 文件    | 1 KB                      |
| 31.1*    | update.log                         | 2017/6/28 20:07               | 文本文档     | 1 KB                      |
| 04700    |                                    |                               |          |                           |

2. Marlin 文件夹中找到名为 Marlin.ino 的文件并打开

| « Arduino » libraries » SwiftProForArduino-master » Marlin » 🛛 🗸 捜索"Marlin" |                                |                 |         |       |  |
|-----------------------------------------------------------------------------|--------------------------------|-----------------|---------|-------|--|
| ^                                                                           | 名称                             | 修改日期            | ~<br>类型 | 大小    |  |
|                                                                             | ──<br>■ uArmLed.h              | 2017/6/28 20:07 | H 文件    | 1 KB  |  |
|                                                                             | 📓 uArmParams.h                 | 2017/6/28 20:07 | H 文件    | 3 KB  |  |
| *                                                                           | 📓 uArmPump.h                   | 2017/6/28 20:07 | H 文件    | 1 KB  |  |
| *                                                                           | 📓 uArmRecorder.h               | 2017/6/28 20:07 | H 文件    | 1 KB  |  |
| *                                                                           | 📓 uArmReportService.h          | 2017/6/28 20:07 | H 文件    | 1 KB  |  |
| Ъŧ                                                                          | 📓 uArmSerial.h                 | 2017/6/28 20:07 | H 文件    | 2 KB  |  |
| 1.1                                                                         | 📓 uArmService.h                | 2017/6/28 20:07 | H 文件    | 2 KB  |  |
| '09                                                                         | 📓 uArmServo.h                  | 2017/6/28 20:07 | H 文件    | 1 KB  |  |
| ast                                                                         | 📓 uArmSwift.h                  | 2017/6/28 20:07 | H 文件    | 3 KB  |  |
| ID1                                                                         | 📓 uArmUtils.h                  | 2017/6/28 20:07 | H 文件    | 1 KB  |  |
| 211                                                                         | 📓 ultralcd.h                   | 2017/6/28 20:07 | H 文件    | 8 KB  |  |
|                                                                             | ultralcd_impl_DOGM.h           | 2017/6/28 20:07 | H 文件    | 23 KB |  |
|                                                                             | 📓 ultralcd_impl_HD44780.h      | 2017/6/28 20:07 | H 文件    | 30 KB |  |
|                                                                             | 📓 ultralcd_st7920_u8glib_rrd.h | 2017/6/28 20:07 | H 文件    | 7 KB  |  |
|                                                                             | 📓 Ultrasonic.h                 | 2017/6/28 20:07 | H 文件    | 2 KB  |  |
| 50                                                                          | 📓 utf_mapper.h                 | 2017/6/28 20:07 | H 文件    | 15 KB |  |
|                                                                             | 🔟 utility.h                    | 2017/6/28 20:07 | H 文件    | 1 KB  |  |
|                                                                             | 📓 vector_3.h                   | 2017/6/28 20:07 | H 文件    | 3 KB  |  |
|                                                                             | Version.h                      | 2017/6/28 20:07 | H 文件    | 3 KB  |  |
|                                                                             | 📓 watchdog.h                   | 2017/6/28 20:07 | H 文件    | 2 KB  |  |
|                                                                             | IIC.h                          | 2017/6/28 20:07 | H 文件    | 1 KB  |  |
|                                                                             | Y_IIC.h                        | 2017/6/28 20:07 | H 文件    | 1 KB  |  |
|                                                                             | Z_IIC.h                        | 2017/6/28 20:07 | H 文件    | 1 KB  |  |
| )                                                                           | 💿 Marlin.ino                   | 2017/6/28 20:07 | INO 文件  | 3 KB  |  |
| ) ~                                                                         | Makefile                       | 2017/6/28 20:07 | 文件      | 16 KB |  |

### 3. 插入 USB 线和电源线, 打开电源开关

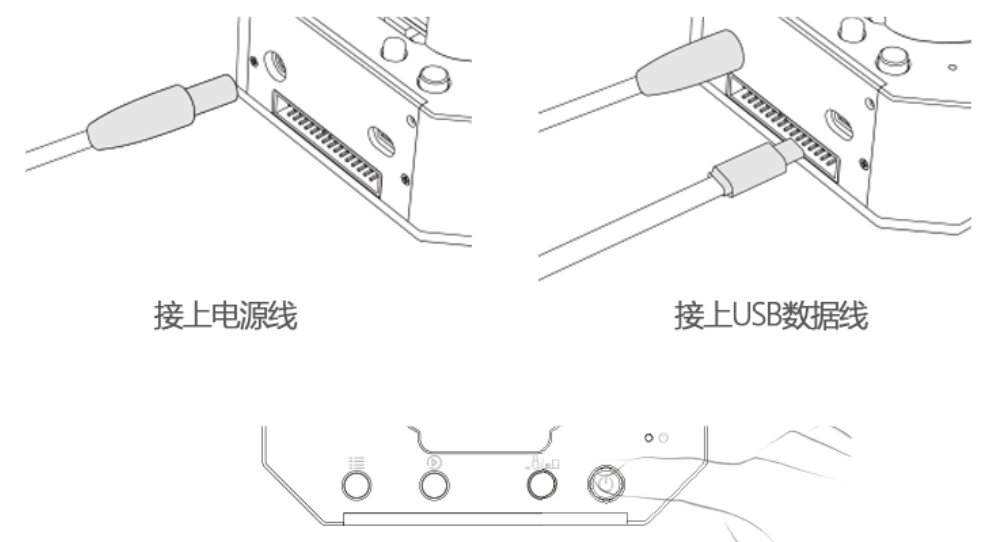

打开电源开关

### 4. 按下图所示选择正确的接口和 Arduino 板型号

|                           | i                                    |       |        |              |
|---------------------------|--------------------------------------|-------|--------|--------------|
| 💿 sketch_aug28a   /       | Arduino 1.6.12 -                     | -     |        | ×            |
| File Edit Sketch Too      | bls Help                             |       |        |              |
|                           | Auto Format                          |       |        | Ctrl+T       |
|                           | Archive Sketch                       |       |        |              |
| sketch_aug28a             | Fix Encoding & Reload                |       |        |              |
| <pre>void setup() {</pre> | Serial Monitor                       |       |        | Ctrl+Shift+M |
| // put your se            | Serial Plotter                       |       |        | Ctrl+Shift+L |
| }                         | WiFi101 Firmware Updater             |       |        |              |
| void loop() {             | Board: "Arduino/Genuino Mega or Mega | a 256 | 0"     | >            |
| // put your ma            | Processor: "ATmega2560 (Mega 2560)"  |       |        | >            |
|                           | Port: "COM26 (Arduino/Genuino Mega o | or Me | ga 256 | 50)" >       |
| }                         | Get Board Into                       |       |        |              |
|                           | Programmer: "Arduino as ISP"         |       |        | 2            |
|                           | Burn Bootloader                      |       |        |              |

## 5. 点击"上传"按钮,完成上传

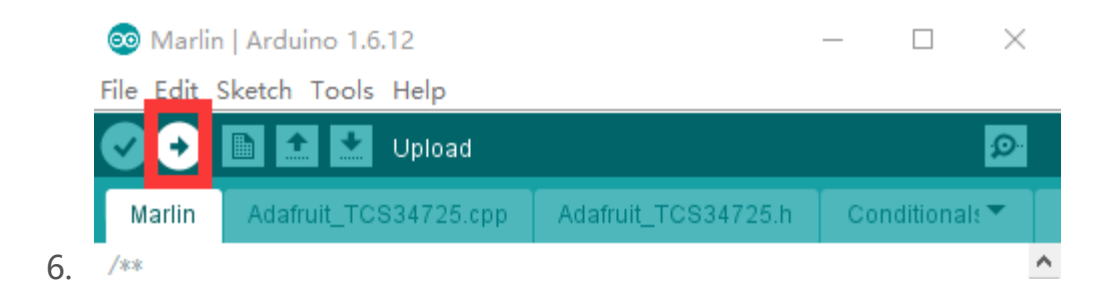

5.ROS & Python

目前推出了 Python 和 ROS 库,详情请访问 Swift Pro ROS 代码: <u>https://github.com/uArm-Developer/SwiftproForROS</u>

Swift Pro Python 库:

https://github.com/uArm-Developer/pyuf

6.OpenMV 示例

OpenMV:

https://github.com/uArm-Developer/OpenMV-Examples 您可以在《用户手册》里查看更多的操作细节。

7.从错误的代码中恢复

当下载 Arduino 源代码过于复杂或者你写入了错误的代码导致 uArm 无法运行时,请使用官方 flash 工具恢复官方固件:

https://drive.google.com/drive/u/0/folders/0B-L-tCvknXU9dDhfSGJwT1JDY1U

# 通讯协议

1) 简介:

uArm GCode 是 uArm 软件的重要组成部分,我们基于标准 GCode 协议,在 GCode 开头增加了新的协议头,使其更加易用,更容易 debug。此外,uArm GCode 还与标准 GCode 兼容(我们提供可解码标准 GCode 的代码)

2) 示例:

• PC 发送指令 "<u>#25</u> G0 X180 Y0 Z150 F5000" //速度 5000mm/min 移动到 [180,0,150]

• uArm 返回 "<u>\$25</u> ok"

3) 指令集(TBD).

指令可以分为两部分:

带下划线的指令:新增的协议头

- PC 发出的指令以 '#'开头, uArm 发出的指令以'\$'开头。
- 符号后面的数字由 PC 决定, uArm 发回的指令, 必须和表示动作完成的指令有相同的数字。(如上述例子中, PC 发送指令 '#25 ', uArm 返回指令' \$25')

不带下划线的指令:标准的 GCode.

### 注意:

1.每个参数之间需要有空格;

2.指令符号必须大写

|    | GCode 指令 (v1.2)                                    | 描述 | 反馈 |  |  |  |
|----|----------------------------------------------------|----|----|--|--|--|
| 1. | . # <u>n</u> 用于 debug, 如果不需要使用可以直接删掉。              |    |    |  |  |  |
|    | (例如: G2202 N <u><i>0</i></u> V <u><i>90</i></u> \r | 1) |    |  |  |  |

2. '\n'换行符.

|                                                                           | 运动指令 (参数带下划线)                                                   |                                                                                  |  |  |  |  |
|---------------------------------------------------------------------------|-----------------------------------------------------------------|----------------------------------------------------------------------------------|--|--|--|--|
| # <u>n</u> G0 X <u>100</u> Y <u>100</u> Z <u>100</u><br>F <u>1000</u> \n  | 移动到 XYZ(mm), F 是速度<br>(mm/min)                                  | \$ <u><i>n</i></u> ok \n or \$ <u><i>n</i></u> E <u>x</u> \n (参考报错<br>表)         |  |  |  |  |
| # <u>n</u> G1 X <u>100</u> Y <u>100</u> Z <u>100</u><br>F <u>1000</u> \n  | 进入激光模式后,(M2400 S1),<br>指令 <b>G1</b> 开启激光, 指令 <b>G0</b> 关<br>闭激光 | \$ <u><i>n</i></u> ok \n or \$ <u><i>n</i></u> E <u><i>x</i> \n (参考报错<br/>表)</u> |  |  |  |  |
| # <u>n</u> G2004 P <u>1000</u> ∖n                                         | 微秒延时                                                            | \$ <u>n</u> ok \n                                                                |  |  |  |  |
| # <u>n</u> G2201 S <u>100</u> R <u>90</u> H <u>80</u><br>F <u>1000</u> \n | 极坐标系, S 是长度(mm), R 是<br>旋转角度(°),H 是高度(mm), F<br>是速度(mm/min)     | \$ <u>n</u> ok \n or \$ <u>n</u> E <u>x</u> \n (参考报错<br>表)                       |  |  |  |  |
| # <u>n</u> G2202 N <u>0</u> V <u>90</u> ∖n                                | 移动电机到此位置 ,N 是电机 ID<br>(0~3),V 是角度(0~180)                        | \$ <u><i>n</i></u> ok \n or \$ <u><i>n</i></u> E <u><i>x</i> \n (参考报错<br/>表)</u> |  |  |  |  |
| # <u>n</u> G2204 X <u>10</u> Y <u>10</u> Z <u>10</u><br>F <u>1000</u> \n  | 相对位移                                                            | \$ <u><i>n</i></u> ok \n or \$ <u><i>n</i></u> E <u>x</u> \n (参考报错<br>表)         |  |  |  |  |
| # <u>n</u> G2205 S <u>10</u> R <u>10</u> H <u>10</u><br>F <u>1000</u> \n  | 极坐标相对位移                                                         | \$ <u><i>n</i></u> ok \n or \$ <u><i>n</i></u> E <u>x</u> \n (参考报错<br>表)         |  |  |  |  |
|                                                                           | 设置指令 (参数带下划线)                                                   |                                                                                  |  |  |  |  |
| # <u>n</u> M17∖n                                                          | 锁住所有电机                                                          | \$ <u><i>n</i></u> ok \n                                                         |  |  |  |  |
| #n M204 P200 T200<br>R200∖n                                               | 设置加速度并保存<br>P = 打印运动<br>R =仅出料 (没有 X, Y, Z 移动)<br>T =仅运动 (不出料)  | \$ <u>n</u> ok \n                                                                |  |  |  |  |
| # <u>n</u> M2019\n                                                        | 解锁所有电机                                                          | \$ <u>n</u> ok \n                                                                |  |  |  |  |
| # <u>n</u> M2120 V <u><i>0.2</i>\n</u>                                    | 设置反馈周期,返回笛卡尔坐标,<br>V时间(秒)                                       | @3 X <u><b>154.71</b></u> Y <u><b>194.91</b>Z<b>10.21</b>\n</u>                  |  |  |  |  |

| # <u>n</u> M2122 V <u>1</u> ∖n                                                                                                    | 停止时报告(@9 V0)<br>V1: 开启<br>V0: 关闭                                                                                     | \$ <u>n</u> ok \n                                                                                                    |
|----------------------------------------------------------------------------------------------------|----------------------------------------------------------------------------------------------------|----------------------------------------------------------------------------------------------------|
| # <u>n</u> M2201 N <u>Ø</u> ∖n                                                                                                    | 锁住电机, N 是电机 ID(0~3)                                                                                                  | \$ <u><i>n</i></u> ok \n or \$ <u><i>n</i></u> E <u><i>x</i> \n (参考报错<br/>表)</u>                                         |
| # <u>n</u> M2202 N <u>Ø</u> ∖n                                                                                                    | 解锁电机, N 是电机 ID (0~3)                                                                                                 | \$ <u><i>n</i></u> ok \n or \$ <u><i>n</i></u> E <u><i>x</i> \n (参考报错<br/>表)</u>                                         |
| # <u>n</u> M2203 N <u>Ø</u> ∖n                                                                                                    | 检查电机是否解锁, N 是电机<br>ID(0~3)                                                                                           | \$ <u><i>n</i></u> ok V <u>1</u> \n (1 锁住,0 解锁)                                                                          |
| # <u>n</u> M2210 F <u>1000</u> T <u>200</u> ∖n                                                                                     | 蜂鸣器,F 是频率, T 是时间(ms)                                                                                                 | \$ <u><i>n</i></u> ok \n or \$ <u><i>n</i></u> E <u><i>x</i> \n (参考报错<br/>表)</u>                                         |
| # <u>n</u> M2211 N <u>0</u> A <u>200</u> T <u>1</u> ∖n                                                                             | 读取 EEPROM N(0~2,0 是内部<br>EEPROM,1 是 USR_E2PROM,<br>2 是 SYS_E2PROM), A 是地址,<br>T 是类(1 char,2 int,4 float)             | \$ <u>n</u> ok V <u>10</u> \n                                                                                            |
| # <u>n</u> M2212 N <u>0</u> A <u>200</u> T <u>1</u><br>V <u>10</u> \n                                                              | 写入 EEPROM N(0~2,0 是内部<br>EEPROM,1 是 USR_E2PROM,<br>2 是 SYS_E2PROM), A 是地址,<br>T 是类 (1 char,2 int,4 float) V<br>是输入数据 | \$ <u>n</u> ok∖n                                                                                                    |
| # <u>n</u> M2213 V <u>Ø</u> ∖n                                                                                                    | 底座功能按键默认值(0 false, 1<br>true)                                                                                        | \$ <u><i>n</i></u> ok∖n                                                                                                  |
| # <u>n</u> M2220 X <u>100</u> Y <u>100</u><br>Z <u>100</u> \n                                                                      | 将坐标转换为电机角度                                                                                                    | \$ <u><i>n</i></u> ok B <u><i>50</i> L<i><u>50</u> R<u><i>50</i></u>\n (B 0 号<br/>电机,L 1 号电机,R 2 号电机,<br/>0~180)</i></u> |
| # <u>n</u> M2221 B <u>0</u> L <u>50</u> R <u>50</u> \n<br># <u>n</u> M2222 X <u>100</u> Y <u>100</u><br>Z <u>100</u> P <u>0</u> \n | 将电机角度转换为坐标<br>确认是否可到达,P1 极坐标 ,<br>P0 笛卡尔坐标                                                                           | \$ <u>n</u> ok X <u>100</u> Y <u>100</u> Z <u>100</u> \n<br>\$ <u>n</u> ok V <u>1</u> \n (1 可到达, 0 不可到<br>达)             |

| # <u><b>n</b></u> M2231 V <u>1</u> ∖n                    | 气泵,V1 工作, V0 停止工作                                 | \$ <u><i>n</i></u> ok \n or \$ <u><i>n</i></u> E <u>x</u> \n (参考报错<br>表) |
|----------------------------------------------------------|---------------------------------------------------|--------------------------------------------------------------------------|
| # <u>n</u> M2232 V <u>1</u> \n                           | 电动夹子, V1 合上, V0 打开                                | \$ <u><i>n</i></u> ok \n or \$ <u><i>n</i></u> E <u>x</u> \n (参考报错<br>表) |
| # <u><b>n</b></u> M2234 V <u>1</u> ∖n                    | 开启/关闭蓝牙(1:开启, 0:关闭)                               | \$ <u><i>n</i></u> ok∖n                                                  |
| # <u><b>n</b></u> M2240 N <u>1</u> V <u>1</u> ∖n         | 设置数字 IO 输出                                        | \$ <u><i>n</i></u> ok \n or \$ <u><i>n</i></u> E <u>x</u> \n (参考报错<br>表) |
| # <u><b>n</b></u> M2241 N <u>1</u> V <u>1</u> ∖n         | 设置数字 IO 方向(V1 输出; V0<br>输入;)                      | \$n ok ∖n                                                                |
| # <u>n</u> M2245 V <u><i>btname</i>∖n</u>                | 设置蓝牙名称, 限制最长 11 个<br>字母                           | \$n ok \n                                                                |
| # <u><b>n</b></u> M2304 P <u><b>0</b>∖n</u>              | 请检查 Grove 模块                                      |                                                                          |
| # <u><i>n</i></u> M2305 P <u><i>0</i> N<u></u>1∖n</u>    | 请检查 Grove 模块                                      |                                                                          |
| # <u><i>n</i></u> M2306 P <u><i>0</i> V<u>1000</u>∖n</u> | 请检查 Grove 模块                                      |                                                                          |
| # <u><i>n</i></u> M2307 P <u><i>0</i> V<u>1</u>∖n</u>    | 请检查 Grove 模块                                      |                                                                          |
| # <u>n</u> M2400 S <u>Ø</u> ∖n                           | 设置机机械臂工作模式 (0:常规<br>1:激光 2:3D 打印 3:通用笔夹)          | \$ <u>n</u> ok \n                                                        |
| # <u><b>n</b></u> M2401\n                                | 设置以当前位置作为参照点                                      | \$ <u></u> <i>n</i> ok \n                                                |
| # <u>n</u> M2410\n                                       | 设置高度0点                                            | \$ <u></u> <i>n</i> ok \n                                                |
| # <u>n</u> M2411 S <u>100</u> ∖n                         | 设置末端执行器偏移 (mm)                                    | \$ <u>n</u> ok \n                                                        |
| # <u>n</u> M2500\n                                       | 将 uart 0 切换到 uart 2 做外部<br>TTL uart 通信(例如 OpenMV) | \$ <u>n</u> ok \n                                                        |
|                                                          | 查询指令 (参数带下划线)                                     |                                                                          |

|                                |                        | -                                                                        |
|--------------------------------|------------------------|--------------------------------------------------------------------------|
| # <u><i>n</i></u> P2200\n      | 获取当前电机角度               | \$ <u>n</u> ok B <u><i>50</i> L<i><u>50</u></i> R<u><i>50</i></u>\n</u>  |
| # <u>n</u> P2201\n             | 获取设备名称                 | \$ <u>n</u> ok V <u>3.2</u> \n                                           |
| # <u>n</u> P2202\n             | 获取硬件版本信息               | \$ <u>n</u> ok V <u>1.2</u> \n                                           |
| # <u>n</u> P2203\n             | 获取软件产品信息               | \$ <u>n</u> ok V <u>3.2</u> \n                                           |
| # <u>n</u> P2204\n             | 获取 API 版本              | \$ <u>n</u> ok V <u>3.2</u> \n                                           |
| # <u>n</u> P2205\n             | 获取 UID                 | \$ <u>n</u> ok V <i>0123456789AB</i> \n                                  |
| # <u>n</u> P2206 N <u>0</u> ∖n | 获取 0 号电机角度 (0~2)       | \$n ok V <b>80</b> \n                                                    |
| # <u>n</u> P2220\n             | 获取当前坐标                 | \$ <u>n</u> ok X <u>100</u> Y <u>100</u> Z <u>100</u> \n                 |
| # <u>n</u> P2221\n             | 获取当前极坐标                | \$ <u><i>n</i></u> ok S <u>100</u> R <u>90</u> H <u>80</u> \n            |
| # <u>n</u> P2231\n             | 获取气泵状态                 | \$ <u><b>n</b></u> ok V <u>1</u> \n (0 停止, 1 工作, 2 抓<br>取物体)             |
| # <u>n</u> P2232\n             | 获取电动夹子状态               | \$ <u><b>n</b></u> ok V <u>1</u> \n (0 停止, 1 工作, 2 抓<br>取物体)             |
| # <u>n</u> P2233\n             | 获取限位开关状态               | \$ <u><i>n</i></u> ok V <u>1</u> (1 触发, 0 未触发)                           |
| # <u>n</u> P2234\n             | 获取电源连接状态               | \$ <u><i>n</i></u> ok V <u>1</u> (1 链接, 0 未连接)                           |
| # <u>n</u> P2240 N <u>1</u> ∖n | 获取数字 IO 状态             | \$ <u><b>n</b></u> ok V <u>1</u> \n (1 高, 0 低)                           |
| # <u>n</u> P2241 N <u>1</u> ∖n | 获取模拟 IO 状态             | \$ <u><i>n</i></u> ok V <u>295</u> \n (返回 ADC 数据)                        |
| # <u>n</u> P2242\n             | 获取每个电机的 AS5600 默认<br>值 | \$ <u>n</u> ok B <u>2401</u> L <u>344</u> R <u>1048</u> \n               |
| # <u>n</u> P2400\n             | 检查当前状态                 | \$ <u><b>n</b></u> ok V <u>1</u> \n (0: 常规; 1:激光; 2:<br>3D 打印; 3: 通用笔夹;) |
|                                | Ticking feedback       | -                                                                        |
| @1                             | 准备就绪                   |                                                                          |
| @3                             | 定时反馈 , " M2120"        |                                                                          |

| @4 N <u><i>0</i> V<i>1</i>\n</u>   | 报告按键事件<br>N: 0 = 菜单键, 1 = 播放键<br>V: 1 =短按, 2 = 长按 |  |
|------------------------------------|---------------------------------------------------|--|
| @5 V <u>1</u> \n                   | 报告电源连接事件                                          |  |
| @6 N <u><i>0</i></u> V <u>1</u> \n | 报告末端执行器限位开关事件                                     |  |
| @7 temp error                      | 打印温度错误                                            |  |
| @9 V0\n                            | 停止运动                                              |  |
|                                    | 报错表                                               |  |
| E20                                | 指令不存在                                             |  |
| E21                                | 参数错误                                              |  |
| E22                                | 地址超出范围                                            |  |
| E23                                | 指令缓存已满                                            |  |
| E24                                | 电源未连接                                             |  |
|                                    |                                                   |  |

| Grove 模块         |                                |                                                              |                                         |                  |                                          |  |
|------------------|--------------------------------|--------------------------------------------------------------|-----------------------------------------|------------------|------------------------------------------|--|
| Grove<br>No.     | Module                         | 指令                                                           | 说明                                      | 支持<br>Ports      | Return                                   |  |
| 可连接 RGB<br>1 LED | # <u>n</u> M2304 P <u>3</u> ∖n | 反初始化                                                         | 3, 4, 5                                 | \$ <u></u> nok∖n |                                          |  |
|                  | 可连接 RGB<br>LED                 | # <u><i>n</i></u> M2305 P <u><i>3</i> N1<br/>V<u>2</u>∖n</u> | 在 Port <u>3.</u> 初始化模块 1 V<br>是 LEDs 序号 | 3, 4, 5          | \$ <u><b>n</b></u> ok\n or E25 初<br>始化失败 |  |
|                  |                                | # <u>n</u> M2307 P <u>3</u> V <u>0</u><br>R228 G128 B100∖n   | 设置                                      | 3, 4, 5          | \$ <u><i>n</i></u> ok\n                  |  |
|                  |                                | # <u>n</u> M2304 P3∖n                                        | 反初始化                                    | 3, 4, 5          |                                          |  |
| 2                | 按钮                             | # <u><i>n</i></u> M2305 P3 N2∖n                              | 在 Port <u>3</u> 初始化模 2                  | 3, 4, 5          |                                          |  |
|                  |                                | Press down                                                   |                                         |                  | @11 P <u><i>3</i></u> N2 V0∖n            |  |

|   |        | Click                                           |                         |                 | @11 P <u><i>3</i></u> N2 V1\n      |
|---|--------|-------------------------------------------------|-------------------------|-----------------|------------------------------------|
|   |        | Long pressed                                    |                         |                 | @11 P <u><i>3</i></u> N2 V2\n      |
|   |        | # <u>n</u> M2304 P <u>1</u> ∖n                  | 反初始化                    | 1, 2            | \$ <u></u> <i>n</i> ok ∖n          |
| 3 | 滑动电位计  | # <u>n</u> M2305 P <u>1</u> N3∖n                | 在 Port1 初始化模块 3         | 1, 2            | \$ <u></u> <i>n</i> ok ∖n          |
|   |        | # <u>n</u> M2306 P <u>1</u><br>V <u>1000</u> \n | 设置报告时间间隔 (ms)           | 1, 2            | @11 P <u>1</u> N3<br>V583\n        |
|   |        | # <u>n</u> M2304 P <u>3</u> ∖n                  | 反初始化                    | 3, 4, 5,<br>8,9 | \$ <u>n</u> ok \n                  |
| 4 | 振动电机   | # <u>n</u> M2305 P <u>3</u> N4∖n                | 在 Port <u>3</u> 初始化模块 4 | 3, 4, 5,<br>8,9 | \$ <u>n</u> ok \n                  |
|   |        | # <u>n</u> M2307 P <u>3</u> V1∖n                | V1: 启动; V0: 关闭          | 3, 4, 5,<br>8,9 | \$ <u>n</u> ok \n                  |
|   |        | # <u>n</u> M2304 P <u>1</u> ∖n                  | 反初始化                    | 1, 2, 13        | \$ <u>n</u> ok \n                  |
| 5 | 光线传感器  | # <u>n</u> M2305 P <u>1</u> N5∖n                | 在 Port <u>1</u> 初始化模块 5 | 1, 2, 13        | \$ <u>n</u> ok \n                  |
|   |        | # <u>n</u> M2306 P <u>1</u><br>V <u>1000</u> \n | 设置报告时间间隔 (ms)           | 1, 2, 13        | @11 P <u>1</u> N5<br>V583\n        |
|   |        | # <u>n</u> M2304 P <u>1</u> ∖n                  | 反初始化                    | 1, 2, 13        | \$ <u></u> <i>n</i> ok ∖n          |
| 6 | 角度传感器  | # <u>n</u> M2305 P <u>1</u> N6∖n                | 在 Port <u>1</u> 初始化模块 6 | 1, 2, 13        | \$ <u></u> <i>n</i> ok ∖n          |
|   |        | # <u>n</u> M2306 P <u>1</u><br>V <u>1000</u> \n | 设置报告时间间隔 (ms)           | 1, 2, 13        | @11 P <u><b>1</b></u> N6<br>V583\n |
|   |        | # <u>n</u> M2304 P <u>1</u> ∖n                  | 反初始化                    | 1, 2, 13        | \$ <u><i>n</i></u> ok ∖n           |
| 7 | 空气质量传感 | # <u><i>n</i></u> M2305 P <u>1</u> N7∖n         | 在 Port <u>1</u> 初始化模块 7 | 1, 2, 13        | \$ <u><i>n</i></u> ok \n           |
|   | 器      | # <u>n</u> M2306 P <u>1</u><br>V <u>1000</u> \n | 设置报告时间间隔 (ms)           | 1, 2, 13        | @11 P <u><b>1</b></u> N7<br>V583\n |
|   |        | # <u><i>n</i></u> M2304 P <u><i>1</i>∖</u> n    | 反初始化                    | 1, 2, 13        | \$ <u></u> <i>n</i> ok ∖n          |
| 8 | 声音传感器  | # <u><i>n</i></u> M2305 P <u>1</u> N8∖n         | 在 Port <u>1</u> 初始化模块 8 | 1, 2, 13        | \$ <u></u> <i>n</i> ok ∖n          |
| 0 |        | # <u>n</u> M2306 P <u>1</u><br>V <u>1000</u> \n | 设置报告时间间隔 (ms)           | 1, 2, 13        | @11 P <u>1</u> N8<br>V583\n        |

|    |                  | # <u>n</u> M2304 P <u>0</u> ∖n                  | 反初始化                                                                                        | 0       | \$ <u></u> <i>n</i> ok ∖n                                                                                                    |
|----|------------------|-------------------------------------------------|---------------------------------------------------------------------------------------------|---------|----------------------------------------------------------------------------------------------------|
|    |                  | # <u>n</u> M2305 P <u>0</u> N9∖n                | 在 Port <u>0</u> 初始化模块 9                                                                     | 0       | \$ <u></u> <i>n</i> ok ∖n                                                                                                    |
| 9  | 6-轴加速度计<br>& 指南针 | # <u>n</u> M2306 P <u>0</u><br>V <u>1000</u> \n | 设置报告时间间隔 (ms)<br>XYZ 是每个轴的旋转角度。<br>H 是地磁北极与 x-轴顺时针<br>夹角。<br>T 是地磁北极与正 x-轴在水<br>平面的投影的顺时针夹角 | 0       | @11 P <u><b>0</b></u> N9 X2.0<br>Y2.0 Z2.0 H2.0<br>T2.0\n                                                                                                    |
|    |                  | # <u><b>n</b></u> M2304 P <u><b>0</b></u> ∖n    | 反初始化                                                                                        | 0       | \$ <u><i>n</i></u> ok ∖n                                                                                                    |
| 10 | 立在生成四            | # <u><i>n</i></u> M2305 P <u><i>0</i> N10∖n</u> | 在 Port <u>0</u> 初始化模块 10                                                                    | 0       | \$ <u><i>n</i></u> ok ∖n                                                                                                    |
| 10 | 颜色传感器            | # <u>n</u> M2306 P <u>0</u><br>V <u>1000</u> \n | 设置报告时间间隔 (ms)                                                                               | 0       | @11 P <u><b>0</b></u> N10<br>R218 G31<br>B128\n                                                                                                    |
|    |                  | # <u><i>n</i></u> M2304 P <u><i>0</i>∖n</u>     | 反初始化                                                                                        | 0       | \$ <u><i>n</i></u> ok ∖n                                                                                                    |
|    |                  | # <u>n</u> M2305 P <u>0</u> N11\n               | 在 Port <u>0</u> 初始化模块 11                                                                    | 0       | \$ <u>n</u> ok \n                                                                                                    |
| 11 | 手势传感器            | # <u>n</u> M2306 P <u>Ø</u><br>V <u>1000</u> ∖n | 设置报告时间间隔 (ms)                                                                               | 0       | <ul> <li>@11 P<u>0</u> N11</li> <li>V1\n</li> <li>1: 右</li> <li>2: 左</li> <li>4: 上</li> <li>8: 下</li> <li>16: 前进</li> <li>32: 后退</li> <li>64: 顺时针</li> <li>128:逆时针</li> </ul> |
|    |                  | # <u><i>n</i></u> M2304 P <u><i>3</i>∖n</u>     | 反初始化                                                                                        | 4, 8, 9 | \$ <u>n</u> ok \n                                                                                                    |
|    |                  | # <u>n</u> M2305 P <u>3</u> N12∖n               | 在 Port <u>3</u> 初始化模块 12                                                                    | 4, 8, 9 | \$ <u>n</u> ok ∖n                                                                                                    |
| 12 | 超声波传感器           | # <u>n</u> M2306 P <u>3</u><br>V1000\n          | 设置报告时间间隔 (ms)                                                                               | 4, 8, 9 | @11 P <u><i>3</i></u> N12<br>V4\n<br>Value in cm                                                                                                    |

| 13 | 风扇             | # <u>n</u> M2304 P <u>4</u> ∖n                               | 反初始化                        | 4, 8, 9          | \$ <u></u> <i>n</i> ok ∖n                                  |
|----|----------------|--------------------------------------------------------------|-----------------------------|------------------|------------------------------------------------------------|
|    |                | # <u>n</u> M2305 P <u>4</u> N13\n                            | 在 Port <u>4</u> 初始化模块 13    | 4, 8, 9          | \$ <u>n</u> ok \n                                          |
|    |                | # <u>n</u> M2307 P <u>4</u> V120∖n                           | 设置风扇速度(0~255)               | 4, 8, 9          | \$ <u>n</u> ok \n                                          |
| 14 | 电磁开关           | # <u>n</u> M2304 P <u>3</u> \n                               | 反初始化                        | 3, 4, 5,<br>8,9  | \$ <u>n</u> ok \n                                          |
|    |                | # <u>n</u> M2305 P <u>3</u> N14∖n                            | 在 Port <u>3</u> 初始化模块 14    | 3, 4, 5,<br>8,9  | \$ <u>n</u> ok \n                                          |
|    |                | # <u>n</u> M2307 P <u>3</u> V1∖n                             | 1:开启 0: 关闭                  | 3, 4, 5,<br>8,9  | \$ <u>n</u> ok \n                                          |
| 15 | 温度 & 湿度<br>传感器 | # <u>n</u> M2304 P <u>0</u> ∖n                               | 反初始化                        | 0                | \$ <u><i>n</i></u> ok ∖n                                   |
|    |                | # <u>n</u> M2305 P <u>0</u> N15\n                            | 在 Port <u>0</u> 初始化模块 15    | 0                | \$ <u><i>n</i></u> ok ∖n                                   |
|    |                | # <u>n</u> M2306 P <u>0</u><br>V <u>1000</u> \n              | 设置报告时间间隔 (ms)               | 0                | @11 P <u><b>0</b></u> N15<br>T23.3 H82.2\n                 |
| 16 | 红外传感器          | # <u>n</u> M2304 P <u>3</u> \n                               | 反初始化                        | 3, 4, 5,<br>8, 9 | \$ <u>n</u> ok \n                                          |
|    |                | # <u>n</u> M2305 P <u>3</u> N16\n                            | 在 Port <u>3</u> 初始化模块 16    | 3, 4, 5,<br>8, 9 | \$ <u>n</u> ok \n                                          |
|    |                | # <u>n</u> M2306 P <u>3</u><br>V1000\n                       | 设置报告时间间隔 (ms)               | 3, 4, 5,<br>8, 9 | @11 P <u><i>3</i></u> N16<br>V1\n<br>1: 检测到运动<br>0: 未检测到运动 |
|    | 1602 LCD       | # <u>n</u> M2304 P <u>0</u> ∖n                               | 反初始化                        | 0                | \$ <u>n</u> ok \n                                          |
| 17 |                | # <u>n</u> M2305 P <u>0</u> N17∖n                            | 在 Port <u>0</u> 初始化模块 17    | 0                | \$ <u>n</u> ok ∖n                                          |
|    |                | # <u><i>n</i></u> M2307 P <u><i>0</i></u> R128<br>G120 B10∖n | 设置背光颜色                      | 0                | \$ <u>n</u> ok \n                                          |
|    |                | # <u><b>n</b></u> M2307 P <u><b>0</b> T<u><b>0</b></u>\n</u> | 0: 关掉屏幕<br>1: 开启屏幕<br>2: 清除 | 0                | \$ <u>n</u> ok \n                                          |

|    |              | # <u>n</u> M2307 P <u>0</u> V <u>0</u><br>S <u><i>Test</i>\n</u> | V(0~1):行选择<br>S: 显示字符串   | 0                | \$ <u>n</u> ok \n                                   |
|----|--------------|------------------------------------------------------------------|--------------------------|------------------|-----------------------------------------------------|
| 18 | 行定位计         | # <u><i>n</i></u> M2304 P <u><i>3</i>∖n</u>                      | 反初始化                     | 3, 4, 5,<br>8, 9 | \$ <u>n</u> ok \n                                   |
|    |              | # <u>n</u> M2305 P <u>3</u> N18\n                                | 在 Port <u>3</u> 初始化模块 18 | 3, 4, 5,<br>8, 9 | \$ <u>n</u> ok \n                                   |
|    |              | # <u>n</u> M2306 P <u>3</u><br>V1000\n                           | 设置报告时间间隔 (ms)            | 3, 4, 5,<br>8, 9 | @11 P <u>3</u> N18<br>V1\n<br>0: 检测到物体<br>1: 未检测到物体 |
| 19 | 反射式红外传<br>感器 | # <u><i>n</i></u> M2304 P <u><i>3</i>∖n</u>                      | 反初始化                     | 3, 4, 5,<br>8, 9 | \$ <u>n</u> ok \n                                   |
|    |              | # <u>n</u> M2305 P <u>3</u> N19\n                                | 在 Port <u>3</u> 初始化模块 19 | 3, 4, 5,<br>8, 9 | \$ <u>n</u> ok \n                                   |
|    |              | # <u>n</u> M2306 P <u></u> <b>3</b><br>V1000∖n                   | 设置报告时间间隔 (ms)            | 3, 4, 5,<br>8, 9 | @11 P <u>3</u> N19<br>V1\n<br>1: 检测到物体<br>0:未检测到物体  |
| 20 | EMG 探测器      | # <u><i>n</i></u> M2304 P <u><i>1</i>∖n</u>                      | 反初始化                     | 1, 2, 13         | \$ <u>n</u> ok \n                                   |
|    |              | # <u><i>n</i></u> M2305 P <u>1</u> N20∖n                         | 在 Port <u>1</u> 初始化模块 20 | 1, 2, 13         | \$ <u>n</u> ok \n                                   |
|    |              | # <u>n</u> M2306 P <u>1</u><br>V <u>1000</u> \n                  | 设置报告时间间隔 (ms)            | 1, 2, 13         | @11 P <u><b>1</b></u> N20<br>V583\n                 |

uArm Swift Pro 的各种模式:

M2400 S0:常规模式(末端执行器:吸盘)

- M2400 S1: 激光雕刻模式 (末端执行器: 激光头)
- M2400 S2: 3D 打印模式 (末端执行器: 3D 打印头)

M2400 S3:通用笔夹模式 (末端执行器:通用笔夹)

电动夹子由于可以水平旋转所以没有专门设定模式

## uArm 社区

UFACTORY 官方论坛

<u>uArm Facebook</u> <u>uArm 技术支持</u>

<u>产品视频</u>

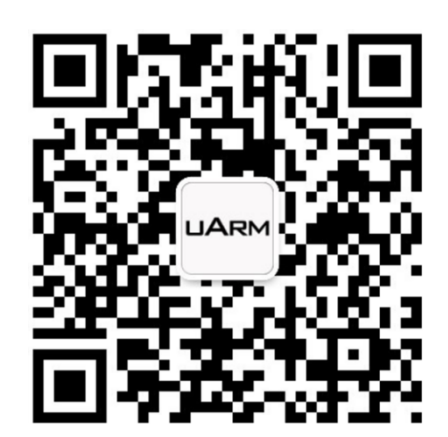

UF

微信公众号

## 发布记录

| 版本    | 更新                              |        |
|-------|---------------------------------|--------|
| 1.0.0 | 发布文档                            | Tony   |
| 1.0.1 | 发布工作范围                          | Tony   |
| 1.0.2 | 增加各个部分的安装尺寸,增加 Arduino 上载的详细步骤。 | Tony   |
| 1.0.3 | 增加左右电机跟机械臂上下臂的关联                | Tony   |
| 1.0.4 | 改变了若干 Gcode 指令                  | David  |
| 1.0.5 | 修正若干 Gcode 指令                   | Daniel |
| 1.0.6 | 变更了切换第二 UART 的内容                | Daniel |
|       | 增加了 uArm Swift Pro V1.1 底座的尺寸图  |        |